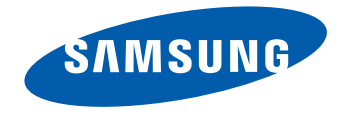

# LCD 显示器 用户手册

S34E790C

颜色和外观可能根据产品的不同而有所变化。日后将出于提高性 能之目的更改规格,恕不另行通知。

BN46-00442A-05

#### 在使用本产品前

| 版权          | 5  |
|-------------|----|
| 确保安全的安装空间   | 6  |
| 存放预防措施      | 6  |
| 安全注意事项      | 6  |
| 符号          | 6  |
| 清洁          | 7  |
| 电气安全        | 7  |
| 安装          | 8  |
| 操作          | 10 |
| 使用本产品时的正确姿势 | 13 |

#### 准备

| 检查附件<br>附件 | 14<br>14 |
|------------|----------|
|            | 15       |
| 面板控制       | 15       |
| 方向键导引      | 16       |
| 功能键导引      | 17       |
| 背面         | 19       |
|            | 20       |
| 调整产品倾斜度和高度 | 20       |
| 防盗锁        | 22       |

连接和使用信号源设备

|                       | 23 |
|-----------------------|----|
| 连接前检查点                | 23 |
|                       | 23 |
| 使用 HDMI 缆线连接          | 23 |
| 使用 DP 缆线连接            | 24 |
| 连接耳机或扬声器              | 24 |
| 连接电源                  | 25 |
| 整理连接到产品的缆线            | 26 |
| 将本产品连接到 PC 作为 USB HUB | 27 |
| 将 PC 连接到本产品           | 27 |
| 将本产品用作 USB HUB        | 28 |
| 安装驱动程序                | 29 |
|                       | 29 |

#### 屏幕设置

| 亮度             | 30 |
|----------------|----|
| 配置 亮度          | 30 |
|                | 21 |
|                | 51 |
| 配置 对比度         | 31 |
|                | 32 |
| <b>即罟 洁晰</b> 度 | 32 |
|                | 52 |
| 灵视竞技           | 33 |
| 配置 灵视竞技        | 33 |
|                |    |
| 灵巧模式           | 34 |
| 配置 灵巧模式        | 34 |
|                |    |
| 色彩             | 36 |
| 配置 色彩          | 36 |
|                |    |
| HDMI 黑色水平      | 37 |
| 配置 HDMI 黑色水平设置 | 37 |
|                |    |
| 响应时间           | 38 |
| 配置响应时间         | 38 |
|                |    |

#### 屏幕调整

| 宽普兼容           | 39 |
|----------------|----|
| 更改宽普兼容         | 39 |
| 水平位置 & 垂直位置    | 41 |
| 配置 水平位置 或 垂直位置 | 41 |
| PIP/PRP        | 42 |
| 配置 PIP/PBP 模式  | 43 |
| 配置 尺寸          | 44 |
| 配置 位置          | 45 |
| 配置 声源          | 46 |
| 配置 信号源         | 47 |
| 配置 宽普兼容        | 49 |
| 配置 对比度         | 52 |

### 校准 OSD

|                 | 54       |
|-----------------|----------|
|                 | 54       |
| 显示时间<br>配罢 显于时间 | 55<br>55 |
|                 |          |
| 透明度             | 56       |
| 更改透明度           | 56       |

#### 设置和重置

| (伴音)               | 57 |
|--------------------|----|
| 配置 音量              | 57 |
| 配置 伴音模式            | 58 |
| 配置 选择声音            | 59 |
|                    | 60 |
| 配置 灵惠节能            | 60 |
| USB 超级充电           | 61 |
| 配置 USB 超级充电        | 61 |
| PC/AV 模式           | 62 |
| 配置 PC/AV 模式        | 62 |
| <br>DisplayPort 版本 | 63 |
| 配置 DisplayPort 版本  | 63 |
| 源检测                | 64 |
| 配置 源检测             | 64 |
| 重复按键时间             | 65 |
| 配置 重复按键时间          | 65 |
| 关机定时器              | 66 |
| 配置 关机定时器           | 66 |
| 配置 以下时间后关闭         | 67 |
|                    | 68 |
| 配置 打开 LED 电源       | 68 |
|                    | 69 |
| 初始化设置(全部重置)        | 69 |

#### 信息菜单及其他

| 信息               | 70 |
|------------------|----|
| 显示信息             | 70 |
|                  |    |
| 从初始屏幕配置 亮度、对比度 和 |    |
| 清晰度              | 71 |
|                  |    |
| 在启动画面中配置 音量      | 72 |
|                  |    |
| 首重               | 72 |
|                  |    |

#### 安装软件

| Easy Setting Box | 73 |
|------------------|----|
| 安装软件             | 73 |
| 删除软件             | 73 |

#### 故障排除指南

| 与 Samsung 客户服务中心联系之前 |    |
|----------------------|----|
| 的要求                  | 74 |
| 检测产品                 | 74 |
| 检查分辨率和刷新频率           | 74 |
| 检查以下各项。              | 75 |
| 问答                   | 78 |

# 目录

### 规格

|                | 80       |
|----------------|----------|
| 节能模式<br>中国能效标识 | 82<br>82 |
| 标准信号模式表        | 83       |
| RoHS           | 85       |

### 附录

| 三星全球服务网       | 86 |
|---------------|----|
| 有偿服务情形(消费者付费) | 96 |
| 非产品缺陷         | 96 |
| 由于客户失误导致的产品损坏 | 96 |
| 其他            | 96 |
| 术语            | 97 |

# 第 1 章 在使用本产品前

# 版权

为提高质量,本手册的内容如有更改,恕不另行通知。

© 2014 Samsung Electronics

Samsung Electronics 拥有本手册的版权。

未经 Samsung Electronics 的授权,禁止对本手册的部分或完整内容进行使用或复制。

Microsoft、Windows 是 Microsoft Corporation 的注册商标。

VESA、DPM 和 DDC 是 Video Electronics Standards Association 的注册商标。 所有其他商标归各自所有者所有。

CCC合格声明

本产品符合GB4943.1-2011,GB9254-2008,GB17625.1-2003,标准并已取得 CCC认证。

## 确保安全的安装空间

请确保在产品周围留有足够的通风空间。内部温度上升可能引起火灾并损坏产品。安装产品时,请确保产品周围至少留有如下所示的空间。

一 产品的外观可能因具体产品而异。

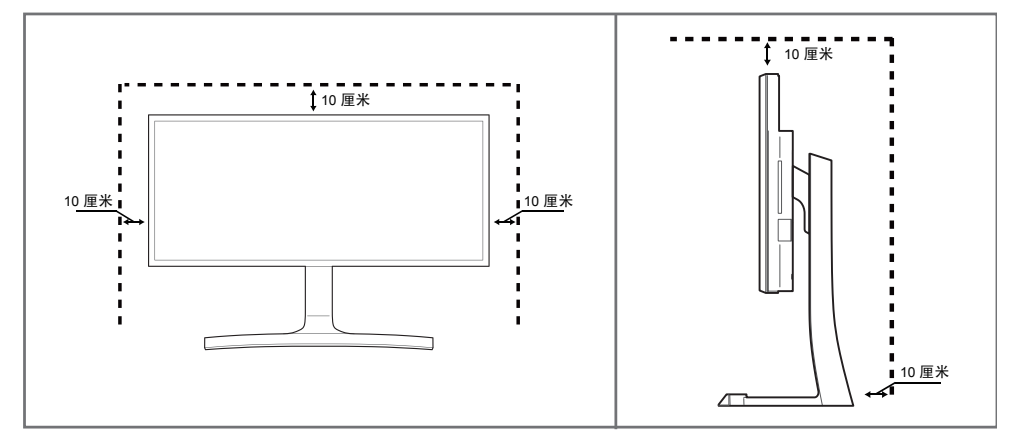

#### 存放预防措施

如果在附近使用超声波加湿器,高光泽机型的表面可能会积聚白色污点。

一 如果要清洁产品内部,请联系离您最近的三星客服中心(需要收取服务费)。

# 安全注意事项

#### 注意

有触电危险请勿打开 注意:为减少触电危险,请勿卸下机盖。(或后盖) 内部没有用户可以自行维修的部件。 所有维修均应由专业人员进行。

# Ŕ

此符号表示内部有高压。 请勿接触本产品内部的任何部件,以防发生危险。

# Â

此符号向您发出警示,本产品已随附有关操作和维护的重要资料。

#### 符号

#### 警告

如果不遵守指示,可能会导致严重或致命伤害。

#### 注意

如果不遵守指示,可能会导致人身伤害或财产损失。

#### $\bigcirc$

禁止标记有此符号的活动。

必须遵循标记有此符号的指示。

#### 清洁

- 一 清洁时请务必小心,因为高级 LCD 的面板和表面很容易刮划。
   一 清洁时请执行以下步骤。
- 月/10円月20日以下少禄。 一 以下因次(2000年20年,它にはいう他にな
- 一 以下图像仅供参考。实际情况可能与图像所示有所不同。

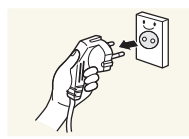

**1** 关闭产品和计算机的电源。

2 拔下产品的电源线。

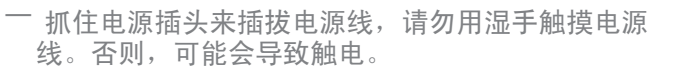

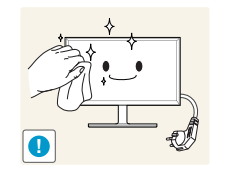

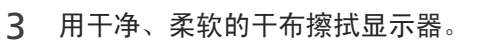

- 请勿将含酒精、溶剂或表面活性剂的清 洁剂喷到显示器上。

Δ

请勿将水或清洁剂直接喷到本产品上。

将柔软的干布浸水,然后完全拧干,清洁产品表面。

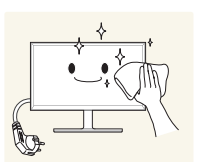

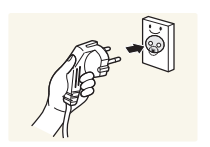

- 5 清洁完毕后,将电源线连接到产品。
- 6 打开产品和计算机的电源。

#### 电气安全

— 以下图像仅供参考。实际情况可能与图像所示有所不同。

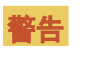

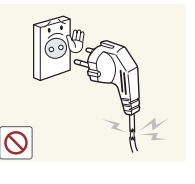

请勿使用破损的电源线或电源插头,或松动的电源插座。

• 可能会导致触电或起火。

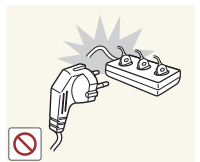

- 请勿将多个产品的电源插头连接到一个电源插座。
- 电源插座过热可能会引起火灾。

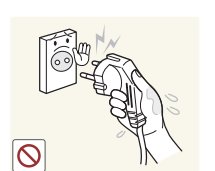

请勿用湿手插拔电源插头。否则,可能会导致触电。

请插紧电源插头。

- 不稳固的连接可能会导致起火。

0

- 将电源插头连接到接地的电源插座(仅限 1 级绝缘装置)。
- 可能会导致触电或人身伤害。

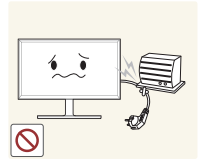

请勿强行弯折或拉扯电源线,请小心不要让电源线置于重物 下。

• 电源线破损可能会导致起火或触电。

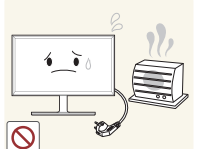

请勿将电源线或产品放在热源附近。 • 可能会导致起火或触电。

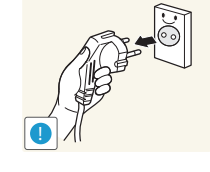

安装

从电源插座上拔下电源线时,请抓住电源插头。 • 可能会导致触电或起火。

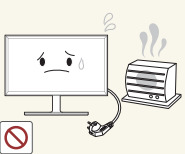

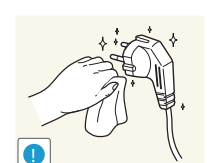

请用于布擦拭电源线插脚或电源插座周围的灰尘。 • 可能会导致起火。

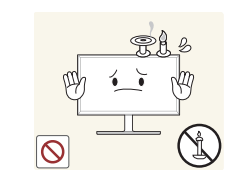

请勿将蜡烛、蚊香或香烟放在本产品上,也不可在热源附近 安装本产品。

• 可能会导致起火。

请勿将本产品安装在书柜或壁橱内等通风不良的地方。

• 内部温度升高可能会导致起火。

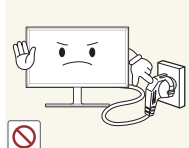

# 产品在使用中时请勿拔下电源线。

• 可能会导致起火或触电。

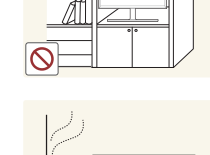

为保持通风,请将本产品安装在距墙面至少 10 厘米的位 置。

内部温度升高可能会导致起火。

请将塑料包装放在儿童触摸不到的地方。

• 如果儿童玩耍包装袋,可能会导致窒息。

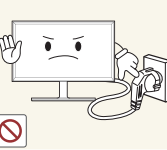

• 本产品可能会由于电击而损坏。

产品的电源线。

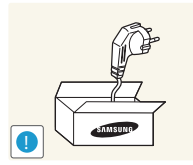

#### 请勿让物体挡住连接电源线的电源插座。

• 出现问题时,必须拔下电源线,以切断本产品的电源。

请仅使用 Samsung 为本产品提供的电源线。请勿使用其他

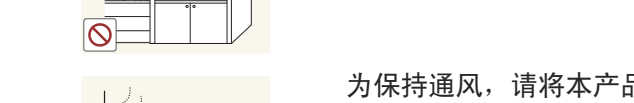

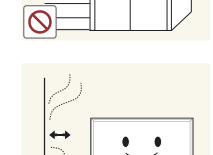

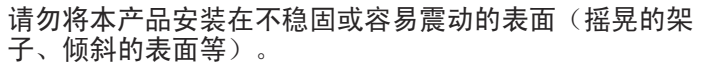

- 本产品可能会掉落,而导致产品受损和/或人身伤害。
- 如果在容易震动的地方使用本产品,可能会损坏本产品 或导致起火。

请勿将本产品安装在车辆上或有灰尘、湿气(水滴等)、油 或烟的地方。

• 可能会导致起火或触电。

请将本产品安装在儿童触摸不到的地方。

• 本产品可能会掉落,而造成儿童人身伤害。

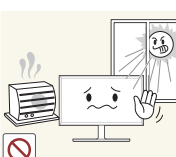

请勿将本产品暴露于阳光直射、热源或炉火等加热器中。

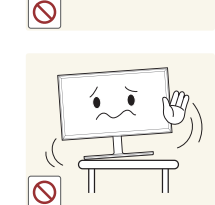

将本产品安装在柜子或架子上时,请确保本产品的前部底边 没有突出柜子或架子。

- 本产品可能会掉落,而导致产品受损和/或人身伤害。
- 仅将本产品安装在尺寸适合的柜子或架子上。

轻轻放下本产品。

• 可能会导致产品故障或人身伤害。

如果将本产品安装在特殊场所(在多尘、含有化学物质、极 端温度条件下或潮湿的场所或本产品会经常长期不间断运行 的场所),可能会严重影响其性能。

• 如果要将本产品安装在此类场所,请务必咨询 Samsung 客户服务中心。

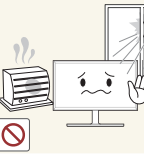

• 可能会缩短本产品使用寿命或导致起火。

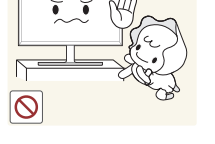

食用油(例如大豆油)可能会损坏本产品或使其变形。请勿 在厨房内或厨房灶台附近安装本产品。

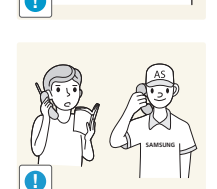

搬移本产品时不要使其坠落。 • 可能会导致产品故障或人身伤害。

请勿将本产品面朝下放置。

• 可能会损坏屏幕。

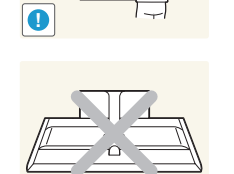

注音

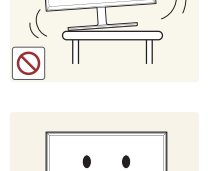

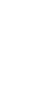

#### 操作

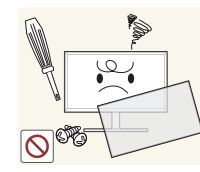

本产品内部有高压。切勿自行拆卸、维修或改装本产品。 • 可能会导致起火或触电。

• 要进行维修,请与 Samsung 客户服务中心联系。

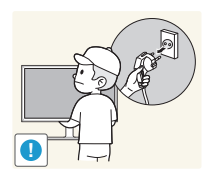

要移动产品,请首先拔下产品的所有缆线,包括电源线。 • 电源线破损可能会导致起火或触电。

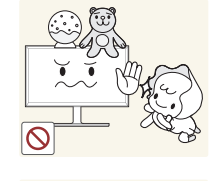

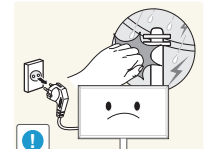

请勿将重物或儿童喜欢的物品 (玩具、糖果等) 放置在本产 品上。

• 儿童试图拿到这些玩具或糖果时,本产品或重物可能会 坠落,而导致儿童受到重伤。

如果出现打雷或闪电,请关闭产品电源并请拔下电源线。

• 可能会导致起火或触电。

请勿在本产品上扔放物品或撞击本产品。

• 可能会导致起火或触电。

请勿通过拉电源线或任何缆线来移动本产品。

• 可能由于缆线损坏而导致产品故障、触电或起火。

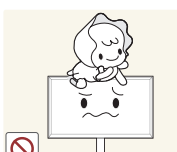

如果本产品发出异常声响、散发焦味或冒烟,请立即拔下电 源线,并与 Samsung 客户服务中心联系。

• 可能会导致触电或起火。

请勿让儿童吊挂在本产品下方,或者攀爬到本产品上。 • 可能会导致儿童受伤甚或重伤。

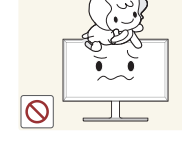

如果本产品跌落或外壳损坏,请关闭电源开关并拔下电源 线。然后与 Samsung 客户服务中心联系。

• 继续使用可能会导致起火或触电。

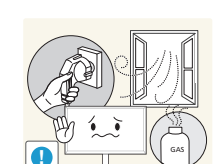

如果发现气体泄漏,请勿触摸本产品或电源插头。此外,请 立即让该区域通风。

• 火花可能会导致爆炸或起火。

请勿通过拉电源线或任何缆线来提起或移动本产品。

• 可能由于缆线损坏而导致产品故障、触电或起火。

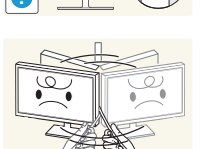

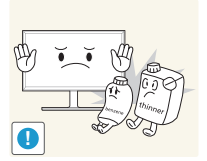

请勿在本产品附近使用或放置易燃喷剂或易燃物品。
可能会导致爆炸或起火。

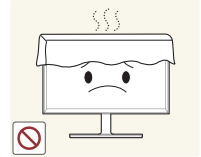

- 确保通风孔未被桌布或窗帘阻塞。
  - 内部温度升高可能会导致起火。

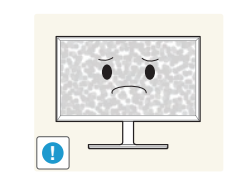

注音

- zzZ

- 如果显示器长时间显示静态影像,则可能导致残影或有缺陷 像素。
- 如果长时间不使用产品,请激活节电模式或动态图像屏幕保护程序。

如果打算长时间不使用本产品(休假等),请从电源插座上 拔下电源线。

• 产品积尘加上过热可能会导致起火、触电或漏电。

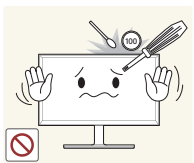

- 请勿将金属物体(筷子、硬币、发夹等)或易燃物体(纸、 火柴等)插入本产品(通过通风孔或输入/输出端口等)。
  - 如果产品进水或有其他异物掉入,请确保关闭本产品电源,并拔下电源线。然后与 Samsung 客户服务中心联系。
  - 可能会导致产品故障、触电或起火。

请勿将含有液体的物体(花瓶、罐、瓶子等)或金属物体放 置在本产品上。

- 如果产品进水或有其他异物掉入,请确保关闭本产品电源,并拔下电源线。然后与 Samsung 客户服务中心联系。
- 可能会导致产品故障、触电或起火。

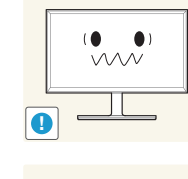

请按照建议的分辨率和频率使用本产品。

• 您的视力可能会受损。

请勿将直流电源适配器放在一起。

• 否则,可能会导致起火。

在使用直流电源适配器之前,请去除其塑料袋。

• 否则,可能会导致起火。

请勿让直流电源设备进水或弄湿该设备。

- 可能会导致触电或起火。
- 请避免在可能会受雨雪影响的室外使用本产品。

11

• 清洗地板时,注意不要弄湿直流电源适配器。

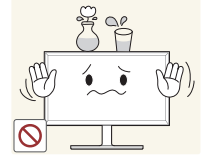

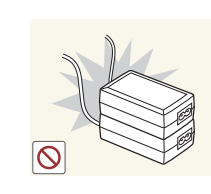

 $\bigcirc$ 

 $\bigcirc$ 

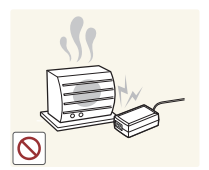

请勿将直流电源适配器放在任何加热装置附近。 • 否则,可能会导致起火。

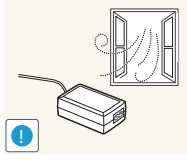

始终将直流电源适配器放置在通风良好的地方。

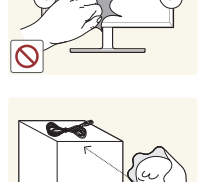

长时间使用本产品时,显示屏会变热,请勿触摸显示屏。

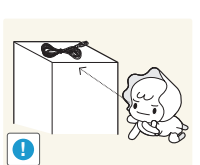

请将小附件放在儿童触摸不到的地方。

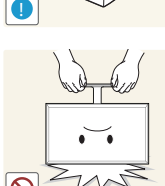

请勿仅握住支架翻转或搬移产品。

• 本产品可能会掉落,而导致产品受损或人身伤害。

长时间近距离地观看屏幕可能会导致视力受损。

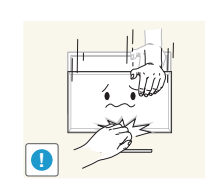

调整本产品角度或支架高度时务必小心。

- 手或手指可能会被卡住及受伤。
- 如果本产品过分倾斜,可能会坠落,造成人身伤害。

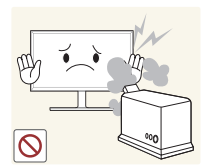

- 请勿在本产品周围使用加湿器或炉具。
  - 可能会导致起火或触电。

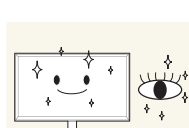

在使用本产品时,请每小时让眼睛休息 5 分钟以上。 • 可以减轻眼睛疲劳。

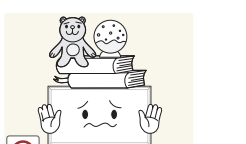

#### 请勿将重物放在本产品上。

• 可能会导致产品故障或人身伤害。

使用耳机或耳塞时,请勿将音量调得太大。

 · 音量太大可能会损害您的听力。

# 使用本产品时的正确姿势

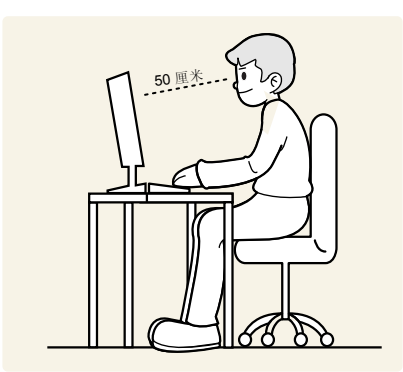

使用本产品时,请保持如下所述的正确姿势:

- 背部挺直。
- 眼睛与屏幕之间的距离在 45 到 50 厘米之间,观看屏幕的视线略微向下。 眼镜要直视屏幕。
- 调整角度,使屏幕不会发生反光。
- 使前臂与上臂垂直,且与手背保持同一水平。
- 肘部呈直角。
- 调整本产品的高度, 使膝部弯曲 90 度以上, 脚跟平放在地面上, 并保持手臂低于心脏位置。

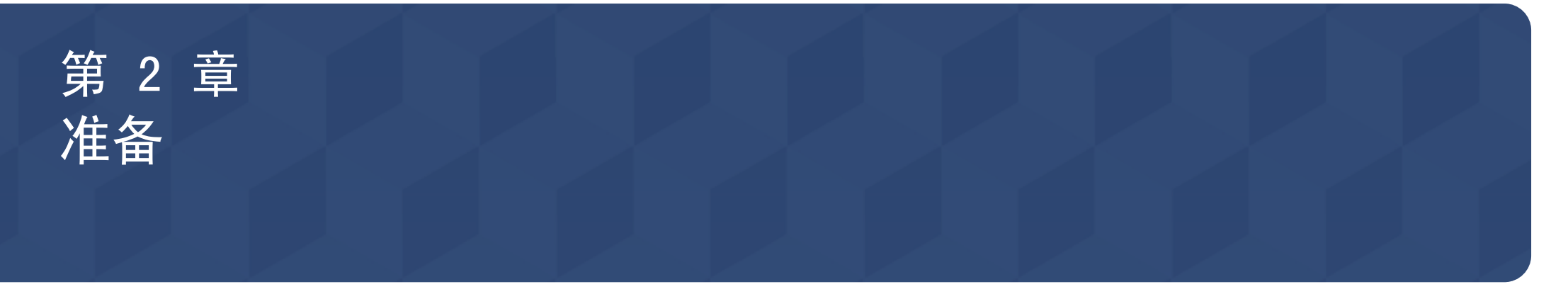

# 检查附件

- 如有任何附件缺失,请与向 您售出本产品的供应商联 系。
- 附件的外观可能与图像所示 有所不同。
- 建议使用供应商提供的 HDMI 缆线和 DP 缆线。
- 使用非高速 HDMI 或 HDMI DVI 缆线时,可能达不到最
   佳分辨率。
- 为了确保屏幕能够正确 显示,建议使用支持 3440×1440 @ 60 Hz 的 DP 缆线。也可以使用支 持 3440×1440 @ 50 Hz 的 HDMI 缆线。
- 根据型号,可能不提供 Mini DP 至 DP 对接转换器。

向 附件

一 不同销售区域的零部件可能略有差异。

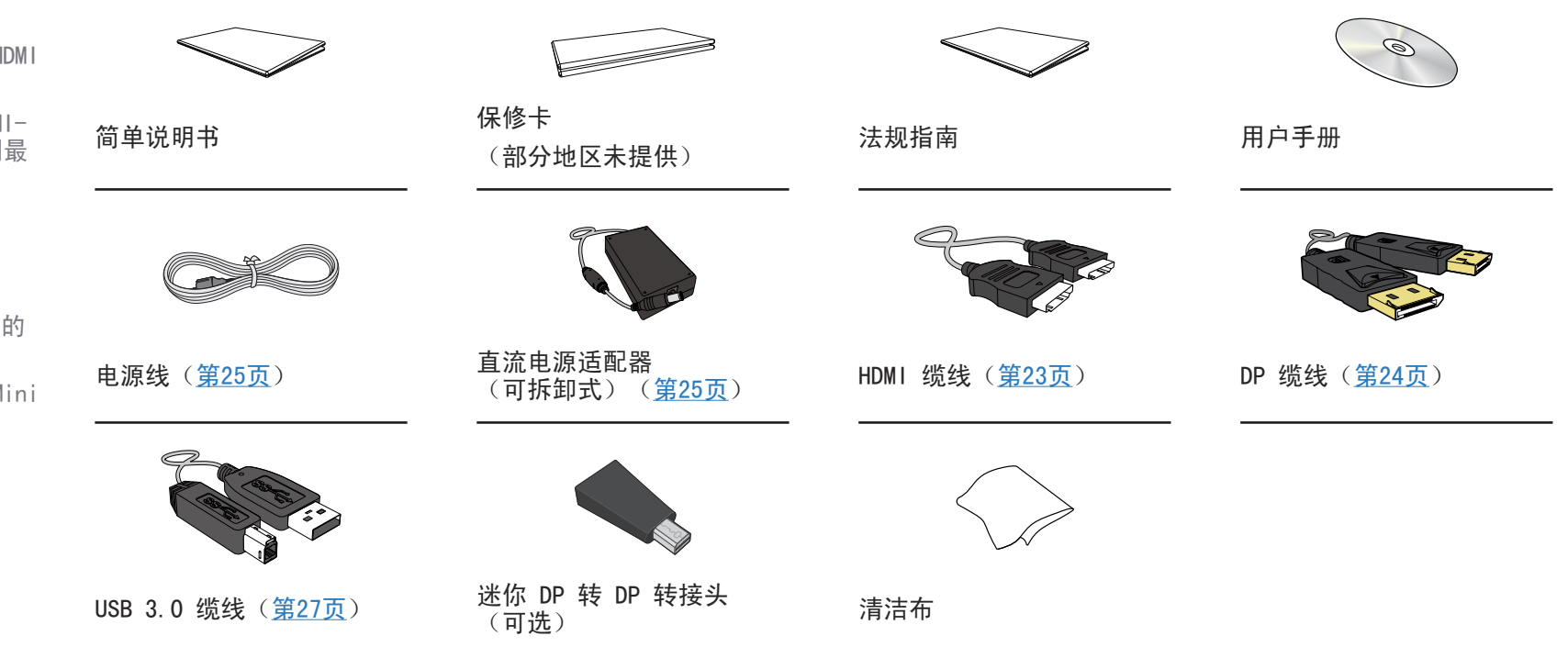

# 部件

#### 面板控制

<sup>—</sup> 部件的颜色和形状可能与图中所示略有差异。产品规格可能会因改进质量而有所变化,恕不另行通知。

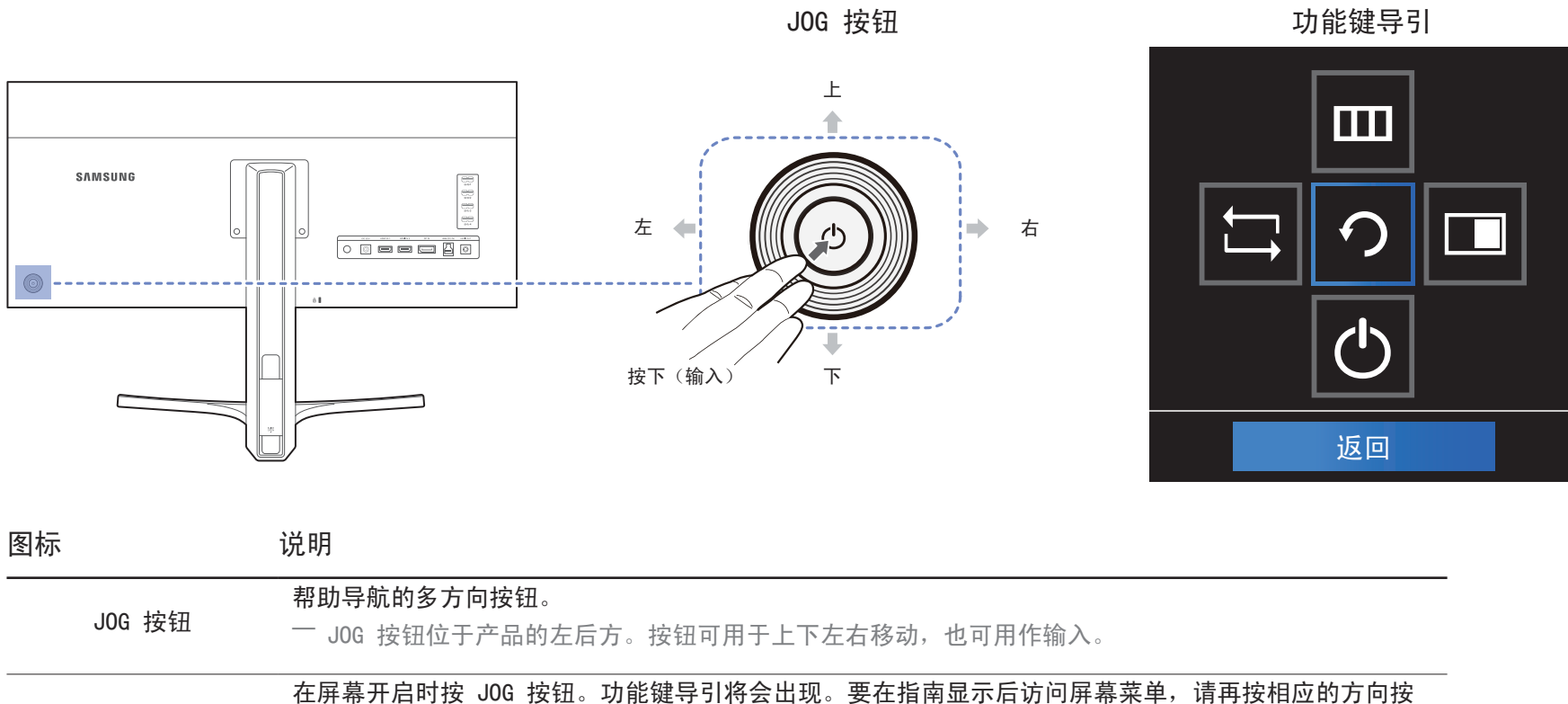

#### 功能键导引

钮。

— 按键导引可能根据功能或产品型号而有所不同。请参阅实际的产品。

### 方向键导引

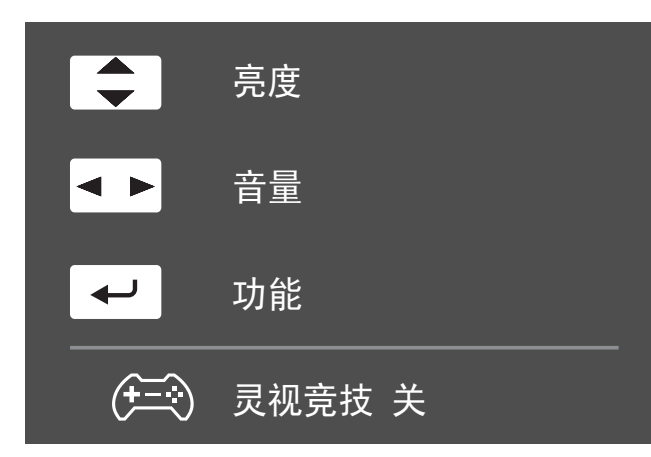

- 一 只有在开启显示器屏幕,计算机分辨率发生变化或输入源发生变化时,才会显示以下所示的快 捷按钮屏幕(0SD 菜单)。
- 上/下:调节 亮度、对比度、清晰度。
- 左/右:调节 音量。
- 按下(输入):显示功能键导引。
- 一 如果启用 灵视竞技,将显示功能按钮页面。

(至):关
(至): 关

#### 功能键导引

一要进入主菜单或使用其它项目,请按 JOG 按钮以显示功能键
 导引。再按 JOG 按钮可以退出。

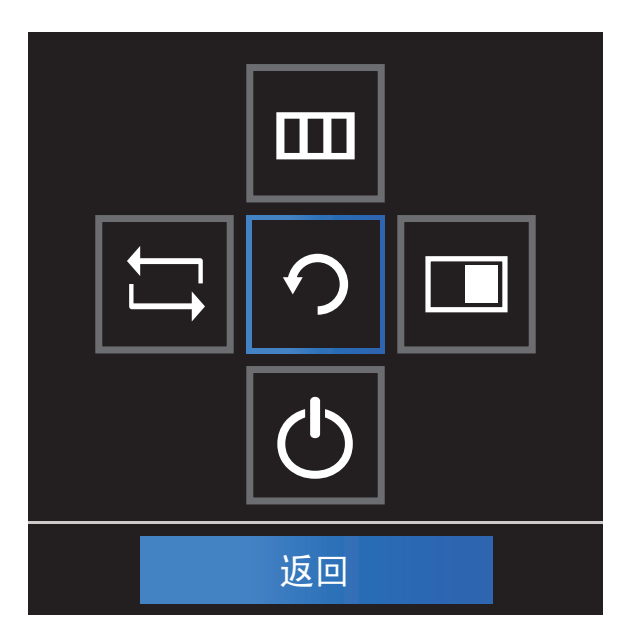

上/下/左/右:移至所需的项目。随着焦点的变换,每个项目的说明将会显示。 按下(输入):将应用选定项。

| 图标 | 说明                                                                                                    |
|----|----------------------------------------------------------------------------------------------------|
|    | 在功能键导引屏幕中移动 JOG 按钮,选择 झ 以改变输入信号。如果<br>输入信号发生了改变,屏幕左上角会显示一条消息。                                                                                                    |
|    | 在功能键导引屏幕上移动 JOG 按钮以选择 Ⅲ.。<br>屏幕主菜单将会显示。<br>OSD 控制锁定:保持当前设置,或锁定 OSD 控制以防止意外更改设<br>置。启用/禁用:要锁定/解锁 OSD 控制,在主菜单显示时按下"左"<br>按钮 10 秒钟。<br><sup>─</sup> 如果 OSD 控制已锁定,可以调节 亮度 和 对比度,可使用 PIP/<br>PBP。可查看 信息。 |
|    | 在功能键导引屏幕上移动 JOG 按钮以选择 <b>□</b> 。<br>需要配置 PIP/PBP 功能设置时,按下此按钮。                                                                                                    |
| Ф  | 在功能键导引屏幕中移动 JOG 按钮,选择 🖰 以关闭显示器。                                                                                                    |

 在实际型号中,由于功能差异,功能键导引选项将会不同。请根据实际图标和说明运行相应的 功能。

| JOG 按钮            | 省电/无信号模式                          |
|-------------------|-----------------------------------|
| <br>٤             | 信号源更改                             |
| न                 | -                                 |
| 按住"按下(输入)"2<br>秒钟 | 电源关闭                              |
| — 当显示器显示主菜单时      | ,JOG 按钮的使用方式如下。                   |
| JOG 按钮            | 操作                                |
| 上/下               | 移动选项                              |
| 左                 | 退出主菜单。<br>关闭子列表而不保存值。<br>滑块中的值减小。 |
| 右                 | 移至下一深度。<br>滑块中的值增加。               |
| 按下(输入)            | 移至下一深度。<br>保存值并关闭子列表。             |

— 当显示器没有显示任何内容时(例如在省电模式或无信号模式中),2个用于控制信号源和电源的方向键可如下使用。

| 背面                                                                           | 端口                                                                                                    | 说明                                                                         |
|------------------------------------------------------------------------------|----------------------------------------------------------------------------------------------------|----------------------------------------------------------------------------|
| <ul> <li>一部件的颜色和形状可能与图中所示略有差异。产品规格可能</li> <li>会因改进质量而有所变化,恕不另行通知。</li> </ul> | DC 22V                                                                                                    | 连接到直流电源适配器。                                                                |
|                                                                              | HDMI IN 1 HDMI IN 2                                                                                                    | 使用 HDMI 或 HDMI-DVI 缆线连接到节目源设备                                              |
| SAMSUNG                                                                      |                                                                                                    | 使用 DP 缆线连接到 PC。                                                            |
|                                                                              | ss ctri (PC IN)                                                                                                    | 通过 USB 缆线连接到 PC。                                                           |
|                                                                              |                                                                                                    | 此端口只能连接到 PG。                                                               |
|                                                                              | AUDIO OUT                                                                                                    | 连接到音频输出装置,如耳机。                                                             |
|                                                                              | Ô                                                                                                    | — 只有在使用 HDMI-HDMI 缆线或 DP 缆线时才可以听到声音。                                       |
|                                                                              |                                                                                                    | 连接到 USB 设备。与 USB 缆线版本 3.0 或更低版本兼容。                                         |
| بة<br>35¢42                                                                  | ســــــل<br>چ <del>چ</del> ⊁1                                                                                             | 一 信号源装置可使用这些 USB 端口充电。                                                     |
|                                                                              | \$\$<br>\$\$<br>\$\$<br>\$\$<br>\$\$                                                                                      | ─ 要使用 USB 超级充电 功能,转到 设置 → USB 超级充电 并将用<br>于快速充电的 USB 端口设置为 开。              |
|                                                                              |                                                                                                    | USB 超级充电 功能设置为 开 时,USB 数据传输功能不可用。                                          |
| 334-4                                                                        | <u>छ</u> द्द-3                                                                                                    | ── 只可以使用 ss++1 和 ss++2 端口进行高速充电。这些端口对设备<br>的东电速度更快工一般的 USP 端口 东电速度取快无低连接的设 |
| DC 22V HDMI IN 1 HDMI IN 2 DP IN SHOP (PC IN) AUDIO OUT                      | المعالم ( المعالم ( المعالم ( المعالم ( المعالم ( المعالم ( المعالم ( المعالم ( المعالم ( المعالم ( المعالم ( ا<br>محمد 4 | 时几也还反安休了一放时 030 纳口。几电还反取伏于阴迂按时反备。                                          |
|                                                                              |                                                                                                    |                                                                            |

# 安装

### 调整产品倾斜度和高度

一 部件的颜色和形状可能与图中所示略有差异。产品规格可能会因改进质量而有所变化,恕不另行通知。

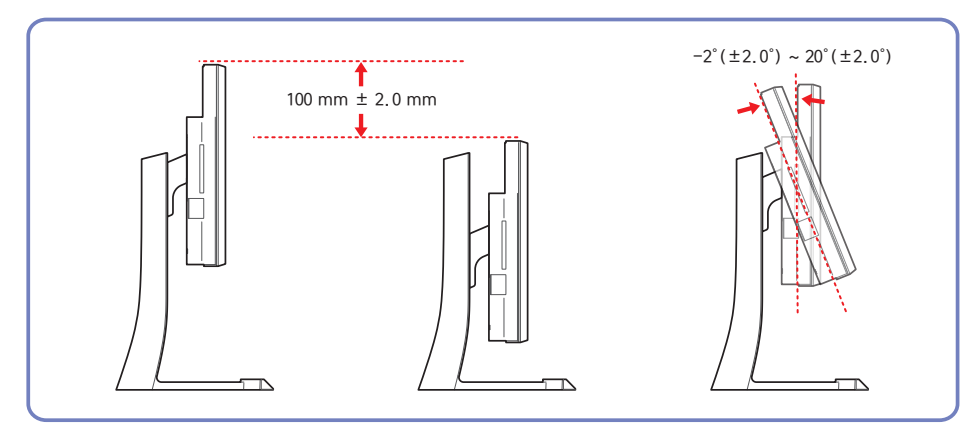

- 显示器的倾斜度和高度可以进行调整。
- 请扶住支架顶部并推拉产品顶部中央,以免在调整产品倾斜度时损坏产品。

一 部件的颜色和形状可能与图中所示略有差异。产品规格可能会因改进质量而有所变化,恕不另行通知。

注意

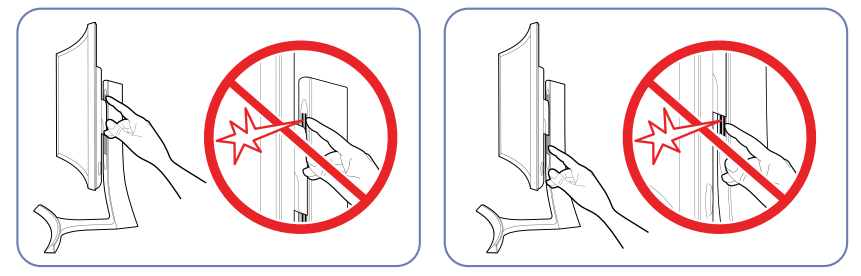

请特别注意不要让手卡在高度调整区。否则可能导致手部受伤。

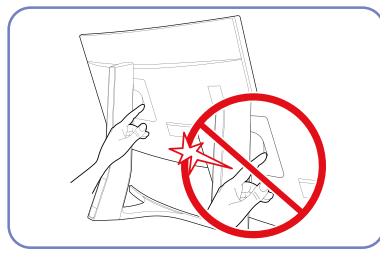

请勿将手置于支架体下方。

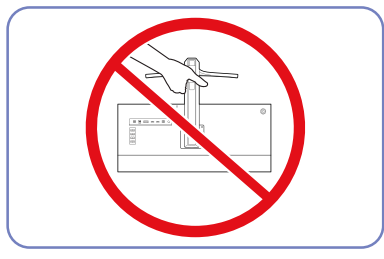

请勿仅握住支架来翻转产品。

#### 防盗锁

一 有了防盗锁,就可以在公共场所安全地使用本产品。

一 锁定设备的形状和锁定方法会因生产商的不同而有所差异。详细信息请参阅防盗锁装置随附的用户指南。

#### 要锁定防盗锁装置:

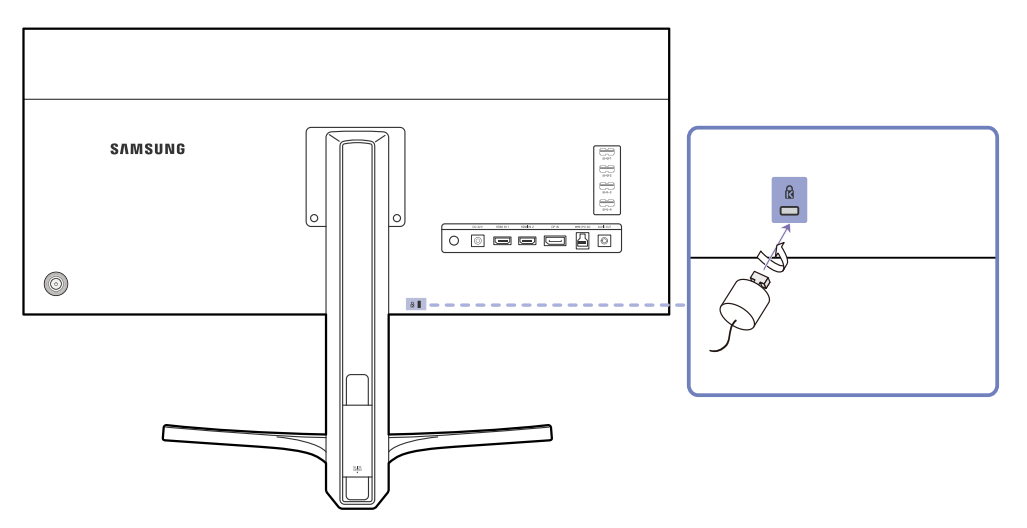

- 1 将防盗锁装置的缆线固定在重物,例如办公桌上。
- 2 将缆线的一端穿过另一端的环中。
- 3 将锁定装置插入本产品背面的防盗锁孔中。
- 4 锁定装置。
  - 防盗锁装置可单独购买。
  - 详细信息请参阅防盗锁装置随附的用户指南。
  - 防盗锁装置可在电子产品零售店或网上购买。

# 第 3 章 连接和使用信号源设备

# 连接前

将本产品连接到其他设备之前,需要了解以下内容。

#### 连接前检查点

- 连接信号源设备之前,请阅读设备随附的用户手册。
   不同信号源设备的端口数量和位置可能不同。
- 所有连接线连接完毕后,方可连接电源线。
   在连线期间连接电源线可能会导致产品损坏。
- 一 查看要连接到产品背面的端口类型。

# 连接及使用 PC

#### 请选择适合您 PC 的连接方式。

- 一不同产品中的缆线可能不同。
- 使用 HDMI 缆线连接
- 请勿在连接好所有其他缆线之前插上电源线。
   首先确保已连接源设备,然后再插上电源线。

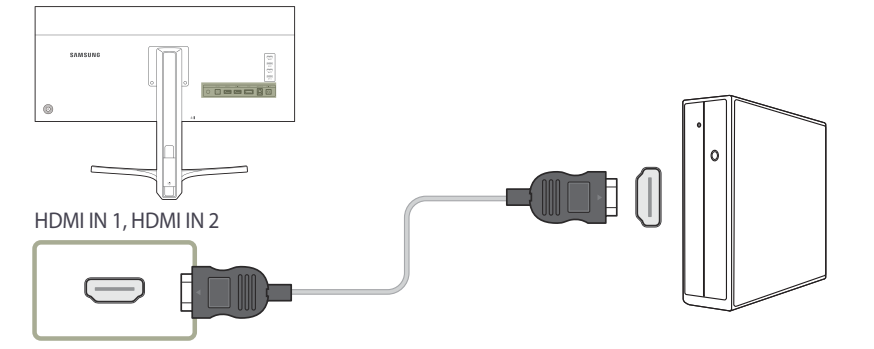

- 1 使用 HDMI 缆线连接产品背面的 HDMI IN 1 或 HDMI IN 2 端口和 PC 的 HDMI 端口。
- **2** 将 DC 电源适配器连接到产品和电源插座。然后,打开 PC 上的电源开关。
- 3 未设置输入信号源时, "上/下"控制 JOG 按钮, 将输入信号源更改为 HDMI 1 或 HDMI 2。
- 一 提供的端口可能根据产品而有所不同。
- 要显示 3440×1440 @ 50 Hz, 请使用支持 3440×1440 @ 50 Hz 的 HDMI 缆线。确保 HDMI 信 号源的显卡支持 3440×1440 @ 50 Hz。

#### 使用 DP 缆线连接

一 请勿在连接好所有其他缆线之前插上电源线。
 首先确保已连接源设备,然后再插上电源线。

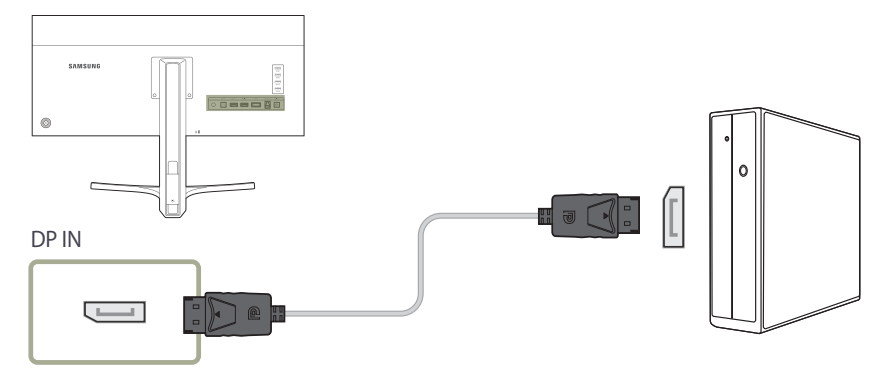

- 1 使用 DP 缆线连接产品背面的 DP IN 端口和 PC 的 DP 端口。
- 2 将 DC 电源适配器连接到产品和电源插座。然后,打开 PC 上的电源开关。
- 3 未设置输入信号源时,"上/下"控制 JOG 按钮,将输入信号源更改为 DisplayPort。
- 一 提供的端口可能根据产品而有所不同。
- 一 要显示 3440×1440 @ 60 Hz,请使用支持 3440×1440 @ 60 Hz 的 DP 缆线。
   确保 DP 信号源的显卡支持 3440×1440 @ 60 Hz。

#### 连接耳机或扬声器

请勿在连接好所有其他缆线之前插上电源线。
 首先确保已连接源设备,然后再插上电源线。

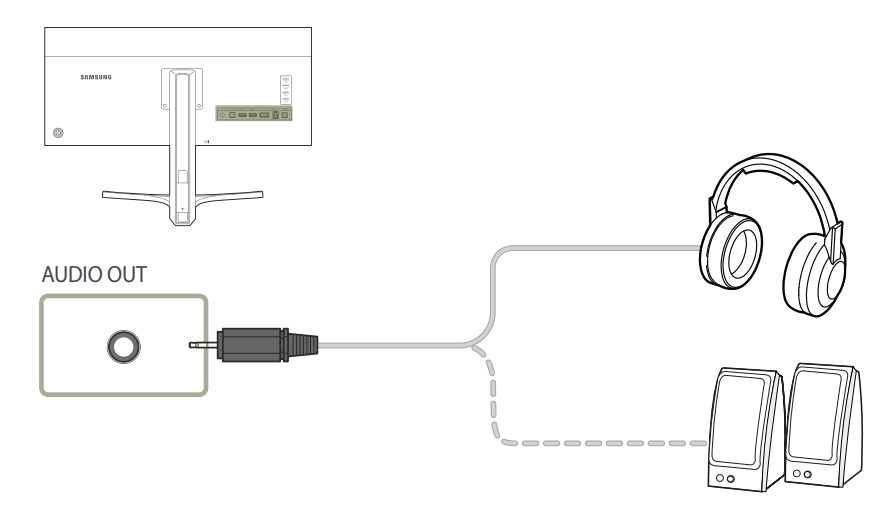

1 将音频输出装置(如耳机或喇叭)连接到本产品上的 AUDIO OUT。

一 只有在使用 HDMI-HDMI 缆线或 DP 缆线时才可以听到声音。

### 连接电源

#### 使用拆卸式直流电源适配器的电源连接

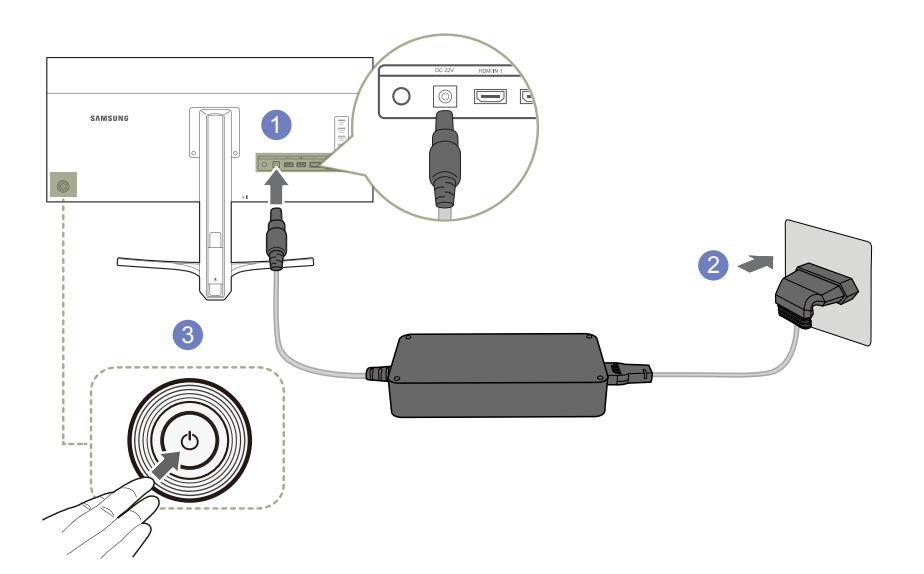

1 将电源线连接到 DC 电源适配器。然后,将直流电源适配器连接到产品背面的 DC 22V 端口。

- 2 然后将电源线连接到电源插座。
- 3 按下显示器背面的 JOG 按钮开启显示器。
- 一 输入电压会自动切换。

#### 整理连接到产品的缆线

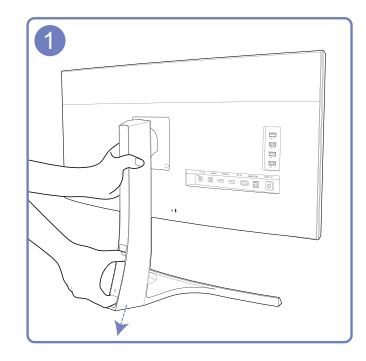

要取下缆线盖,请一只手握住支架,然后用另一 只手的拇指和食指握住缆线盖沿箭头方向拉动。

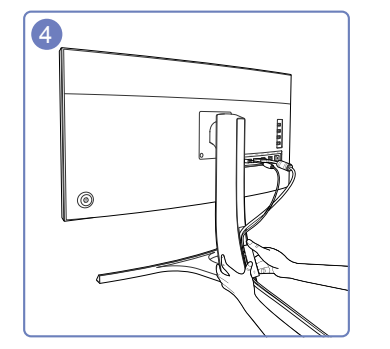

用左手紧紧握住支架底部,然后用右手拇指向上 滑动线缆盖将其固定到位。

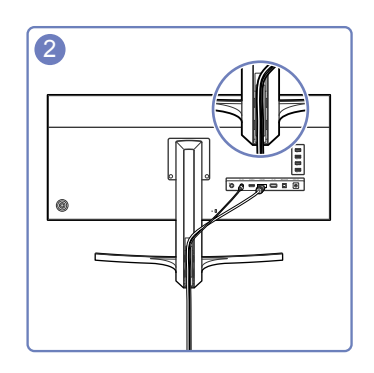

将线缆插入并固定在插槽中。

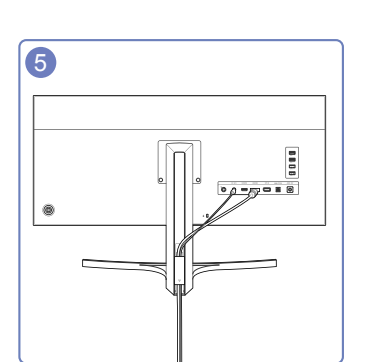

安装完毕。

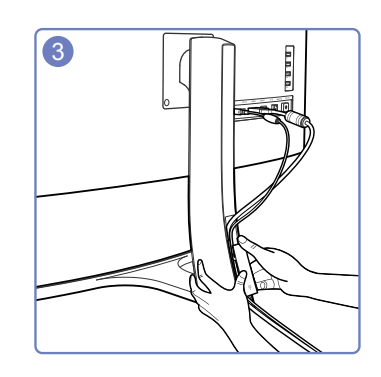

握住线缆盖,然后将线缆固定在背面支架的凹槽 中。

26

# 将本产品连接到 PC 作为 USB HUB

#### 将 PC 连接到本产品

 通过 USB 缆线连接到 PC 时,本产品可用作 HUB。您可以将节目源设备直接连接到本产品并从本产品控制该设备,而无需将设备 连接到 PC。

要将本产品用作 USB HUB, 请通过 USB 缆线将本产品连接至 PC。

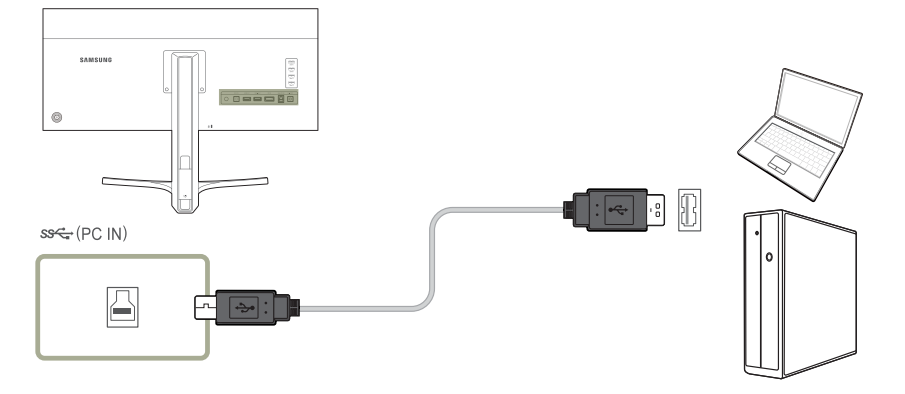

#### 将 USB 缆线连接到本产品背面的 🕒 和 PC 上的 USB 🚍。

USB 2.0 缆线可用于将本产品连接到 PC。但是,如果要使用 USB 3.0 的全部功能,则需要使用 USB 3.0 线缆连接 PC 和本产品。请确保 PC 支持 USB 3.0。

#### 将本产品用作 USB HUB

通过将本产品用作 HUB,可同时将各种设备与本产品进行连接及配合使用。

PC 无法同时连接到多个设备,因为 PC 的输入/输出端口数量有限。本产品的 HUB 功能可让您同时将多个设备连接到本产品上的 USB 端口(而无需将设备连接到 PC),从而提高您的工作效率。

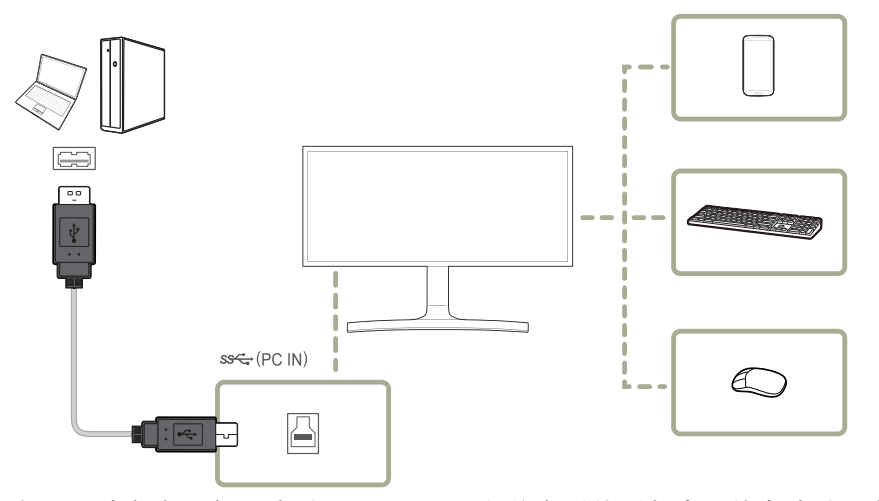

如果已将多个设备连接到 PC, PC 周围的许多缆线看起来可能会凌乱不堪。将这些装置直接连接到本产品可以解决此类不便。 将本产品连接到 PC 后,将移动设备(如 MP3 播放器或智能手机)连接到本产品。这可让您从 PC 控制这些设备或为设备的电池充 电。

- 要更快地检测和打开信号源设备,请将设备连接至本产品的 USB 3.0 端口。
- 一 外部大容量存储 HDD 需要外部电源。请务必接通电源。
- ─ 只可以使用 sx 1 和 sx 2 端口进行高速充电。这些端口对设备的充电速度要快于一般的 USB 端口。充电速度取决于所连接的设备。
- 一 可以在省电模式下给电池充电。但关闭产品电源时无法充电。
- 一 要给电池充电,请确保使用 USB 缆线将产品上的 USB 上行端口连接到 PC 上。
- 如果已从电源插座拔下电源线,则不能给电池充电。
- 一 移动设备应该单独购买。

# 安装驱动程序

- 一 安装本产品的驱动程序时,可为本产品设置最佳分辨率和刷新频率。
- 一本产品随附的光盘上存有安装驱动程序。
- 如果提供的文件出现错误,请访问 Samsung 主页 (http://www.samsung.com/)并下载文件。
- 1 将产品随附的用户手册光盘插入 CD-ROM 驱动器。
- 2 双击 "Windows 驱动程序"。
- 3 依照屏幕说明进行安装。
- 4 从型号列表中选择您的产品型号。

5 转到"显示属性",查看分辨率和刷新频率是否合适。

更多信息请参阅您的 Windows 操作系统手册。

# 设置最佳分辨率

购买本产品后第一次打开电源时,屏幕上将会出现有关设置最佳分辨率的信息性 消息。

在产品上选择一种语言,将 PC 分辨率更改为最佳设置。

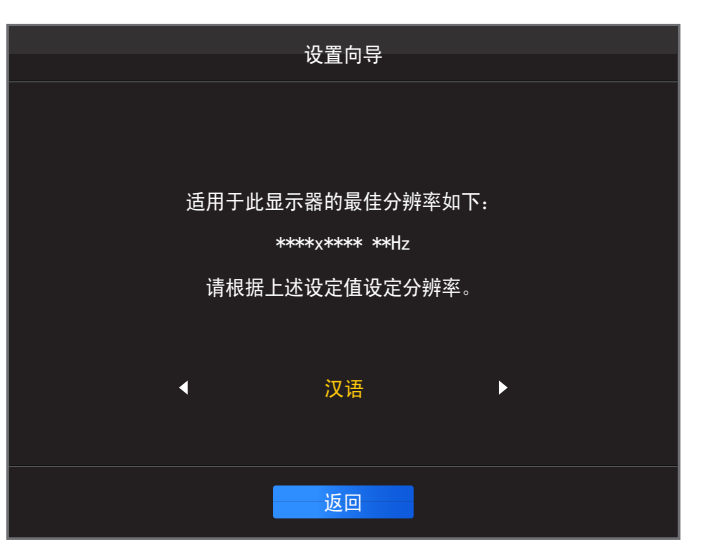

- 1 左/右移动 JOG 按钮以选择语言。然后按 JOG 按钮。
- 2 要隐藏该信息性消息,请按 JOG 按钮。
- 一 如果未选择最佳分辨率,则在指定的时间内此消息最多会出现三次,即使关闭 本产品电源然后再打开时也是如此。
- 一 您也可以在 PC 的"控制面板"中选择最佳分辨率。

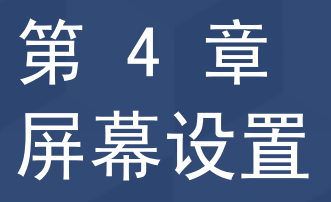

#### 配置亮度等屏幕设置。 每个功能都附有详细的说明。有关详细信息,请参见您的设备。

# 亮度

调整图像的整体亮度。(范围: 0<sup>~</sup>100) 值越大,图像亮度越高。

一 灵巧模式 设置为 动态对比度 模式时,无法使用此菜单。
 一 当设置了 灵惠节能 时,无法使用此菜单。

调整亮度级别。 越接近 100,则意 \_\_\_\_ 亮度 100 味着屏幕越亮。 ¢, 对比度 清晰度 60 灵视竞技 关  $\mathbf{O}$ 灵巧模式 个人设定 色彩 ſ HDMI 黑色水平 低

-显示的图像可能因型号而异。

#### 配置 亮度

- 1 当功能键导引出现时,向上移动 JOG 按钮以选择 Ⅲ。然后按 JOG 按钮。
- 2 "上/下"控制 JOG 按钮移至 图像,然后按下 JOG 按钮。
- 3 "上/下"控制 JOG 按钮移至 亮度,然后按下 JOG 按钮。
- 4 "左/右"控制 JOG 按钮,调节 亮度。
- 5 将应用选定选项。

# 对比度

调整对象和背景之间的对比度。(范围: 0<sup>~</sup>100) 值越大、对比度越高,图像显示越清晰。

- 一 灵巧模式 处于 剧场 或 动态对比度 模式时,无法使用此菜单。
- 一 **灵视竞技**处于启用状态时,无法使用此菜单。
- 一当 PIP/PBP 模式 设为 开 且 尺寸 设为 ■■ (PBP 模式) 时,无法使用此菜单。

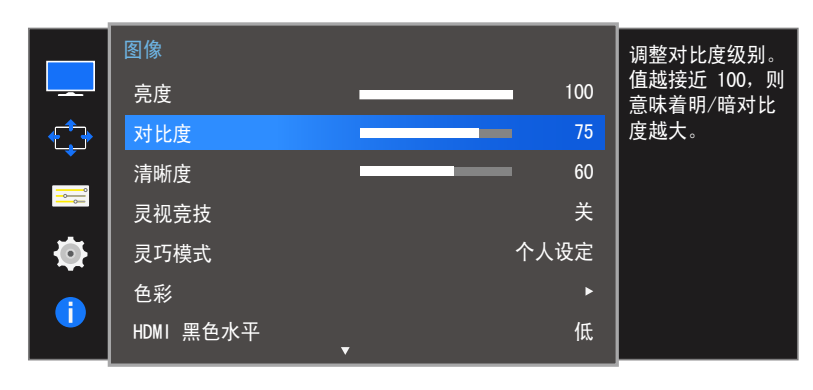

#### 配置 对比度

- 1 当功能键导引出现时,向上移动 JOG 按钮以选择 Ⅲ。然后按 JOG 按钮。
- 2 "上/下"控制 JOG 按钮移至 图像,然后按下 JOG 按钮。
- 3 "上/下"控制 JOG 按钮移至 对比度, 然后按下 JOG 按钮。
- 4 "左/右"控制 JOG 按钮,调节 对比度。
- 5 将应用选定选项。

-显示的图像可能因型号而异。

# 清晰度

使对象的轮廓更加清晰或模糊。(范围: 0<sup>~</sup>100) 值越大,图像的轮廓越清晰。

- 一 灵巧模式 处于 剧场 或 动态对比度 模式时,无法使用此菜单。
- 一 **灵视竞技**处于启用状态时,无法使用此菜单。
- PIP/PBP 模式 模式设置为 开 时不可用。

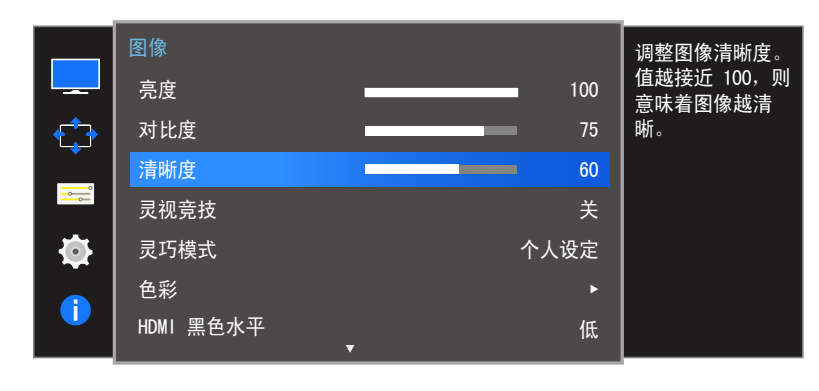

#### 配置 清晰度

- 1 当功能键导引出现时,向上移动 JOG 按钮以选择 Ⅲ。然后按 JOG 按钮。
- 2 "上/下"控制 JOG 按钮移至图像,然后按下 JOG 按钮。
- 3 "上/下"控制 JOG 按钮移至 清晰度, 然后按下 JOG 按钮。
- 4 "左/右"控制 JOG 按钮,调节 清晰度。
- 5 将应用选定选项。

- 显示的图像可能因型号而异。

# 灵视竞技

配置产品游戏模式的屏幕设置。

在 PC 上玩游戏或连接 PlayStation<sup>™</sup> 或 Xbox<sup>™</sup> 等游戏操作平台时,可使用此功能。

| <b>—</b>                                                                                                    | 图像<br>亮度<br>对比度                                     | _                | 100<br>75 | 优化图像设置以<br>作游戏。 |
|----------------------------------------------------------------------------------------------------|-----------------------------------------------------|------------------|-----------|-----------------|
| Image: Constraint of the second second se | 清晰度<br><mark>灵视竞技</mark><br>灵巧模式<br>色彩<br>HDMI 黑色水平 | ✓ 关<br>开<br>始终打开 |           |                 |

-显示的图像可能因型号而异。

#### 配置 灵视竞技

- 1 当功能键导引出现时,向上移动 JOG 按钮以选择 Ⅲ。然后按 JOG 按钮。
- 2 "上/下"控制 JOG 按钮移至 图像,然后按下 JOG 按钮。
- 3 "上/下"控制 JOG 按钮移至 灵视竞技,然后按下 JOG 按钮。
- 4 "上/下"控制 JOG 按钮移至所需的选项,然后按下 JOG 按钮。

#### 5 将应用选定选项。

当关闭显示器、进入省电模式或更改输入源时,即使 **灵视竞技** 已设置为 **开** 也会转变为 关。
 如要始终启用 **灵视竞技**,选择 始终打开。

# 灵巧模式

此菜单提供了适用于使用本产品的环境的最佳图像质量。

- 一 **灵惠节能**处于启用状态时,无法使用此菜单。
- 一 灵视竞技处于启用状态时,无法使用此菜单。
- PIP/PBP 模式 模式设置为 开 时不可用。

您可以根据个人喜好自定义亮度。

|                                       | 设为适合工作环境      |
|---------------------------------------|---------------|
| 亮度 100                                | ┃ 的最佳画质。<br>┃ |
| → 対比度 75                              |               |
|                                       |               |
| ┃ 😎 ┃ 灵视竞技 🛛 🔤 🔽 个人设定                 |               |
| □ □ □ □ □ □ □ □ □ □ □ □ □ □ □ □ □ □ □ |               |
|                                       |               |
|                                       |               |
|                                       |               |

- 显示的图像可能因型号而异。

#### 配置 灵巧模式

- 1 当功能键导引出现时,向上移动 JOG 按钮以选择 Ⅲ。然后按 JOG 按钮。
- 2 "上/下"控制 JOG 按钮移至 图像, 然后按下 JOG 按钮。
- 3 "上/下"控制 JOG 按钮移至 灵巧模式, 然后按下 JOG 按钮。
- **个人设定**:根据需要自定义对比度和亮度。
- 标准:获取适合编辑文档或使用 互联网的图像质量。
- **剧场**:获取适合欣赏视频和 DVD 内容的电视亮度与清晰度。
- 动态对比度:通过自动调整对比度获取平衡的亮度。

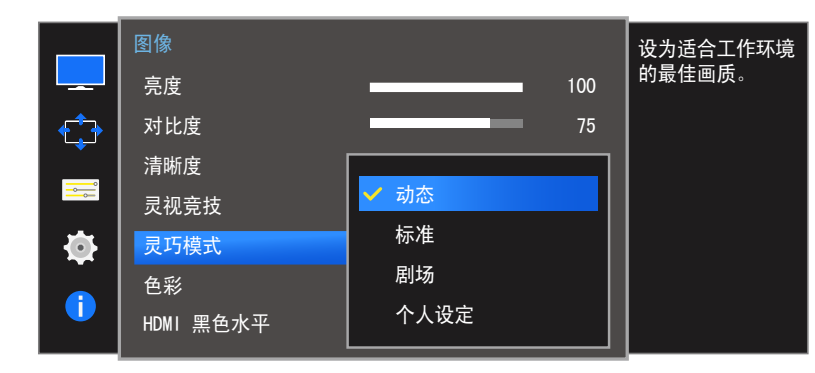

如果是通过 HDMI/DP 连接外部输入信号并且 PC/AV 模式 设置为 AV,则可以使用 灵巧模式 出厂 预设的四个自动图像设置(动态、标准、剧场 和 个人设定)。您可以激活动态、标准、剧场 或 个人设定。您可以选择个人设定,可自动恢复您的个性化图像设置。

- 动态:选择这种模式查看图像比在标准模式下查看更清晰。
- 标准: 在周围亮度充足时选择这种模式。在这种模式下同样可以清晰地查看图像。
- 剧场: 在周围亮度较暗时选择这种模式。这种模式可以节电,同时可减轻眼部疲劳。
- 个人设定: 在您需要根据个人喜好调整图像时选择这种模式。
- 4 "上/下"控制 JOG 按钮移至所需的选项, 然后按下 JOG 按钮。
- 5 将应用选定选项。

-显示的图像可能因型号而异。

# 色彩

- 每个功能都附有详细的说明。有关详细信息,请参见您的设备。
- 一 调整屏幕的色调。**灵巧模式**设置为 **剧场** 或 动态对比度 模 式时,无法使用此菜单。
- **灵视竞技**处于启用状态时,无法使用此菜单。
- PIP/PBP 模式 模式设置为 开 时不可用。

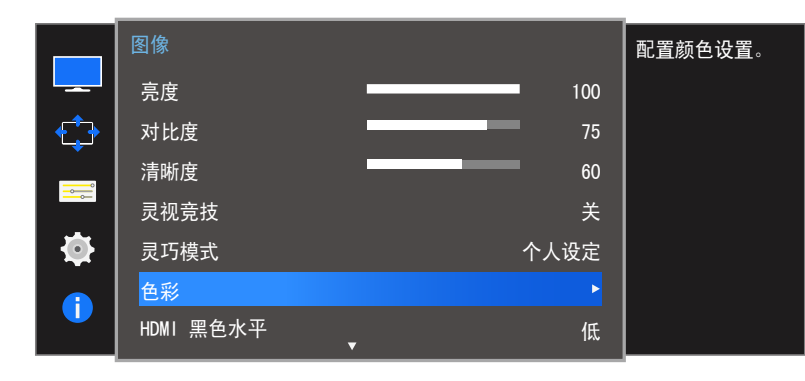

|            | 色彩                  | 调整红色饱和度               |
|------------|---------------------|-----------------------|
|            | 红 50                | 级别。值越接近               |
| ¢          | 绿 50                | 100,则息味有颜<br>  色强度越高。 |
| o          | 蓝 50                |                       |
|            | 色温               正常 |                       |
| <b>\\$</b> | 伽马 模式 1             |                       |
| 1          |                     |                       |

配置 色彩

- 1 当功能键导引出现时,向上移动 JOG 按钮以选择 🎞。然后按 JOG 按钮。
- 2 "上/下"控制 JOG 按钮移至 图像,然后按下 JOG 按钮。
- 3 "上/下"控制 JOG 按钮移至 色彩,然后按下 JOG 按钮。
- 红:调整红色饱和度级别。值越接近 100 表示颜色强度越大。
- 绿:调整绿色饱和度级别。值越接近 100 表示颜色强度越大。
- 蓝:调整蓝色饱和度级别。值越接近 100 表示颜色强度越大。
- 色温:选择最适合您的观看需求的色调。
  - **冷 2**: 将色温设置为比 **冷 1** 更冷。
  - 冷 1: 将色温设置为比 正常 模式更冷。
  - 正常:显示标准色温。
  - 暖1:将色温设置为比正常模式更暖。
  - 暖 2: 将色温设置为比 暖 1 更暖。
  - **个人设定**:自定义色温。
  - 如果是通过 HDMI/DP 连接外部输入信号并且 PC/AV 模式 设置为 AV,则可以使用 色温 的 四个色温设置(冷、正常、暖 和 个人设定)。
- 伽马:调整中间亮度。
  - 模式 1 / 模式 2 / 模式 3
- 4 控制 JOG 按钮移至所需的选项,然后按下 JOG 按钮。
- 5 将应用选定选项。

- 显示的图像可能因型号而异。
# HDMI 黑色水平

通过 HDMI 将 DVD 播放器或机顶盒连接到本产品时,可能导致 画面质量下降(对比度/色彩降低、黑电平等),具体取决于所 连接的节目源设备。在此情况下,可使用 HDMI **黑色水平** 调节 画面质量。

在这种情况下,可通过 HDMI 黑色水平校正降低的画面质量。

- 一 此功能仅在 HDMI 1 或 HDMI 2 模式下可用。
- PIP/PBP 模式 模式设置为 开 时不可用。

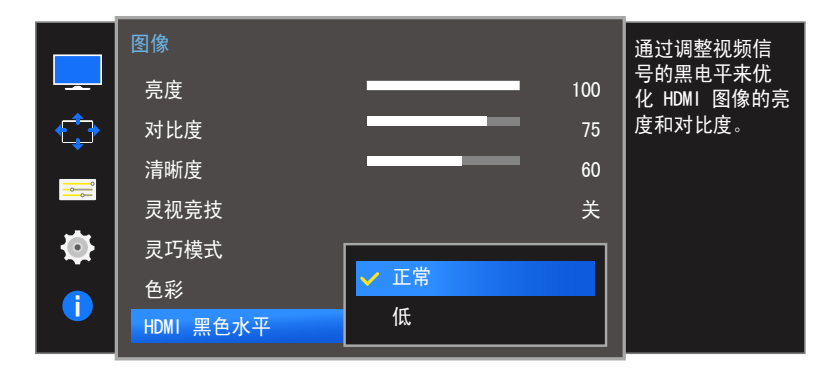

### 配置 HDMI 黑色水平设置

1 当功能键导引出现时,向上移动 JOG 按钮以选择 Ⅲ。然后按 JOG 按钮。

- 2 "上/下"控制 JOG 按钮移至 图像,然后按下 JOG 按钮。
- 3 "上/下"控制 JOG 按钮移至 HDMI 黑色水平, 然后按下 JOG 按钮。
- 正常: 在对比度未下降时,选择此模式。
- 低: 在对比度下降时,选择此模式以降低黑电平并增加白电平。
- 4 "上/下"控制 JOG 按钮移至所需的选项,然后按下 JOG 按钮。
- 5 将应用选定选项。
- HDMI 黑色水平可能与某些信号源装置不兼容。
- HDMI 黑色水平 功能只有某些特定的 AV 分辨率,如 720P 和 1080P 下才可启用。

# 响应时间

加速面板响应速率以使视频色彩更艳丽、自然。

- <sup>一</sup>不观看影片时,最好将**响应时间**设置为<mark>标准</mark>或**更快**。
- ─ 当 PIP/PBP 模式 设为 开 且 尺寸 设为 \_ / \_ / \_ / \_ / \_ 
  (PIP 模式)时,无法使用此菜单。

|              | 图像   |      | 加快面板响应速       |
|--------------|------|------|---------------|
|              | 响应时间 | ✔ 标准 | 率,以使视频显得更生动自然 |
| • <b>*</b> • |      | 更快   | 日 诗史王 切 日 然。  |
|              |      | 最快   |               |
| <b></b>      | l    |      |               |
| <b>\$</b>    |      |      |               |
|              |      |      |               |
|              |      |      |               |

- 显示的图像可能因型号而异。

# 配置响应时间

- 1 当功能键导引出现时,向上移动 JOG 按钮以选择 Ⅲ。然后按 JOG 按钮。
- 2 "上/下"控制 JOG 按钮移至 图像, 然后按下 JOG 按钮。
- 3 "上/下"控制 JOG 按钮移至 响应时间,然后按下 JOG 按钮。

### • 标准 / 更快 / 最快

- 4 "上/下"控制 JOG 按钮移至所需的选项,然后按下 JOG 按钮。
- 5 将应用选定选项。

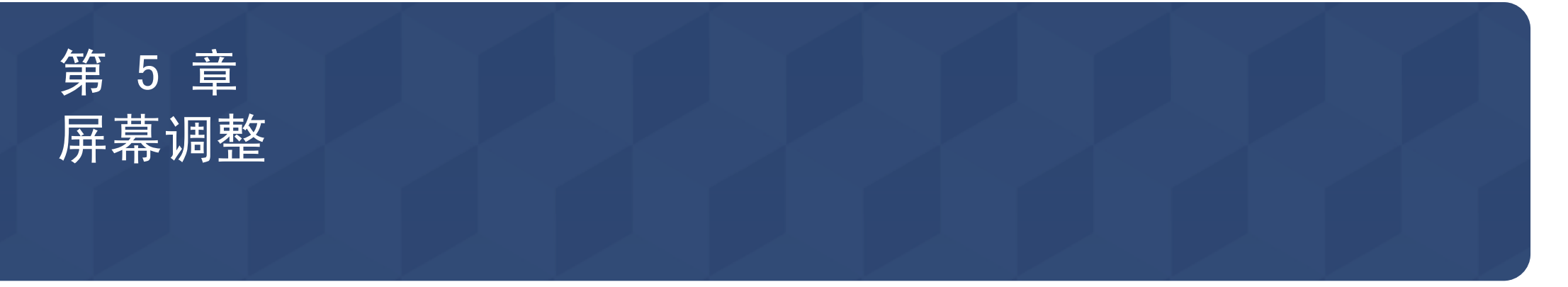

# 宽普兼容

更改图像尺寸。

一当 PIP/PBP 模式 设为 开 且 尺寸 设为 ■■ (PBP 模式) 时,无法使用此菜单。

### 在 PC 模式下

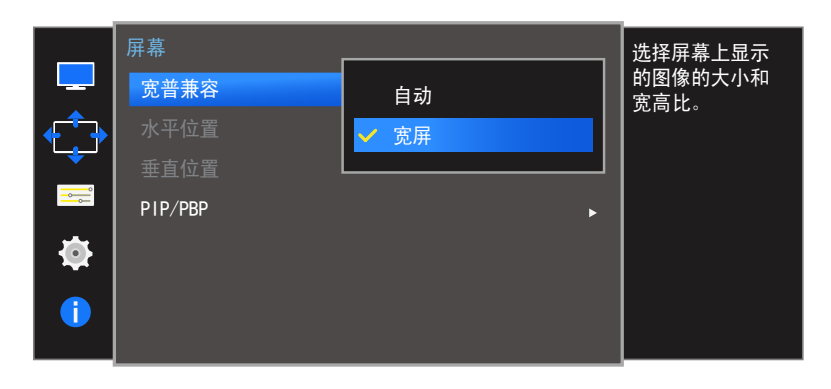

-显示的图像可能因型号而异。

### 更改宽普兼容

- 1 当功能键导引出现时,向上移动 JOG 按钮以选择 Ⅲ。然后按 JOG 按钮。
- 2 "上/下"控制 JOG 按钮移至 屏幕, 然后按下 JOG 按钮。
- 3 "上/下"控制 JOG 按钮移至 宽普兼容,然后按下 JOG 按钮。

#### 在 PC 模式下

- 自动: 根据输入信号源的纵横比显示图像。
- 宽屏:无论输入信号源的纵横比如何,都以全屏显示图像。

### 在 AV 模式下

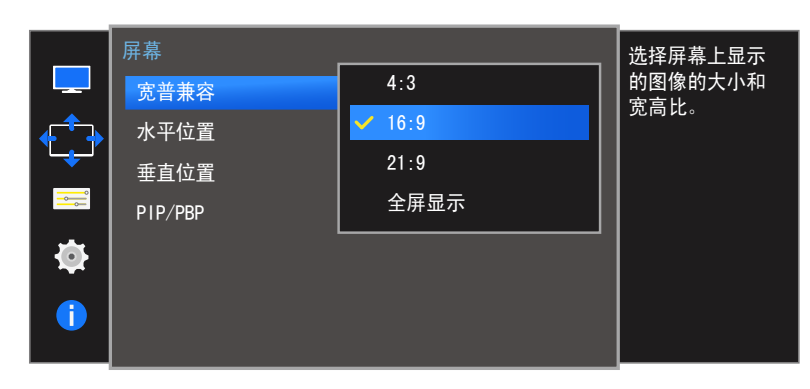

-显示的图像可能因型号而异。

#### 在 AV 模式下

- 4:3: 以 4:3 的纵横比显示图像。适用于视频和标准广播。
- 16:9: 以 16:9 的纵横比显示图像。
- 21:9: 以 21:9 的纵横比显示图像。
- 全屏显示:以原始纵横比显示图像,而不进行裁剪。
- 一 根据随产品提供的端口,该功能可能不受支持。
- 一 满足下列条件后可以更改屏幕大小。
  - 一 数字输出设备使用 HDMI/DP 缆线连接。
  - 一 输入信号为 480p、576p、720p 或 1080p, 且显示器可以正常显示(并非每个型号都支持所 有这些信号。)。
  - 一 仅当外部输入源通过 HDMI/DP 端子连接且 PC/AV 模式 被设置为 AV 时,以上菜单才可被 设置。
- 4 "上/下"控制 JOG 按钮移至所需的选项,然后按下 JOG 按钮。
- 5 将应用选定选项。

# 水平位置 & 垂直位置

#### **水平位置**:将屏幕移到左侧或右侧。

**垂直位置**:向上或向下移动屏幕。

**.** 

 $\mathbf{O}$ 

宽普兼容

水平位置 垂直位置

PIP/PBP

一 此菜单仅当 宽普兼容 在 AV 模式中设置为 全屏显示 时可用。

在 AV 模式中输入 480P、576P、720P 或 1080P 信号且显示器可以正常显示时,选择 全屏显示 可按 0-6 级调整水平位置。

— PIP/PBP 模式 模式设置为 开 时不可用。

### 配置 水平位置 或 垂直位置

1 当功能键导引出现时,向上移动 JOG 按钮以选择 Ⅲ。然后按 JOG 按钮。

- 2 "上/下"控制 JOG 按钮移至 <mark>屏幕</mark>,然后按下 JOG 按钮。
- 3 "上/下"控制 JOG 按钮移至 水平位置 或 垂直位置, 然后按下 JOG 按钮。
- 4 左/右控制 JOG 按钮调节 水平位置 或 垂直位置, 然后按 JOG 按钮。
- 5 将应用选定选项。

将屏幕上显示的

图像移至左侧或

右侧。

全屏显示

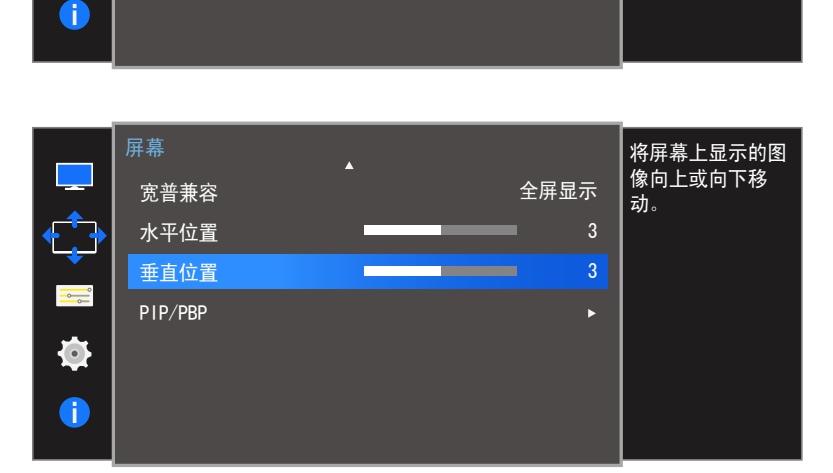

### PIP/PBP

PIP(画中画)功能将屏幕分为两部分。一个信号源设备显示在 主屏幕上,同时另一个信号源设备显示在嵌入窗口中。

PBP(画旁画)功能将屏幕分成两半,左右同时显示两个不同信 号源设备输出的画面。

- 与 Windows7 和 Windows8 兼容。
- 根据所使用显卡规格的不同,PIP/PBP 功能可能无法使用。
   当选择最佳分辨率时,如果屏幕在 PIP/PBP 模式下无图像,则请转至 PC 的控制面板 → 显示 → 屏幕分辨率并单击检测。(以上说明均基于 Windows 7。)当分辨率设置为最佳分辨率时,如果屏幕无图像,则请将分辨率更改为 1280 × 1024。
- 启用或禁用 PIP/PBP 功能或在启用 PIP/PBP 功能时更改屏 幕大小,屏幕可能会短暂地闪烁或延迟显示。
   当 PC 和显示器连接到两个或两个以上输入信号源时,通常会 出现这种情况。这与显示器的性能无关。
   此问题主要是视频信号传输到显示器时发生延迟所致,具体取 决于显卡的性能。

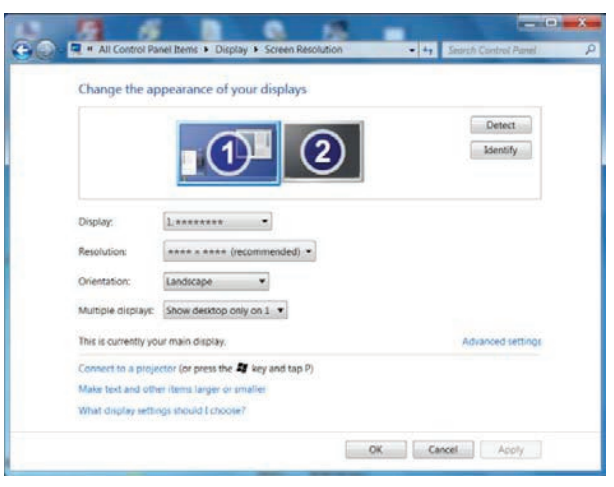

- 若要达到最佳画质,建议使用支持 WQHD+(3440 x 1440)分辨率的显卡。

 一 启用 PIP/PBP 功能时,由于显卡与 Windows 系统之间的兼容性问题,分辨率将无法自动切换 为最佳分辨率。

请将 PIP/PBP 模式 设为 关,或使用 Windows 界面将分辨率手动更改为最佳分辨率。

## 配置 PIP/PBP 模式

|            | 屏幕<br>宽普兼容 | • | 全屏显示    | 配置设置以使用<br>画中画/画旁画。 |
|------------|------------|---|---------|---------------------|
| <b>•</b>   | 水平位置       |   | <br>■ 3 |                     |
|            | 垂直位置       |   | <br>■ 3 |                     |
| <u> </u>   | PIP/PBP    |   | •       |                     |
| <b>\\$</b> |            |   |         |                     |
|            |            |   |         |                     |
|            |            |   |         |                     |

启用或禁用 PIP/PBP 模式 功能。

- 1 当功能键导引出现时,向上移动 JOG 按钮以选择 Ⅲ。然后按 JOG 按钮。
- "上/下"控制 JOG 按钮移至 屏幕,然后按下 JOG 按钮。
- 3 "上/下"控制 JOG 按钮移至 PIP/PBP, 然后按下 JOG 按钮。
- 4 "上/下"控制 JOG 按钮移至 PIP/PBP 模式, 然后按下 JOG 按钮。

#### ・ 关 / 开

5 "上/下"控制 JOG 按钮移至所需的选项,然后按下 JOG 按钮。

|          | PIP/PBP    |      | ┃<br>打开或关闭 PIP/ |
|----------|------------|------|-----------------|
|          | PIP/PBP 模式 | ✔ 关  | PBP 模式。         |
|          | 尺寸         | <br> |                 |
|          | 位置         |      |                 |
| <b></b>  | 声源         |      |                 |
| <b>.</b> | 信号源        |      |                 |
|          | 宽普兼容       |      |                 |
|          | 对比度        |      |                 |

-显示的图像可能因型号而异。

6 将应用选定选项。

# 配置 尺寸

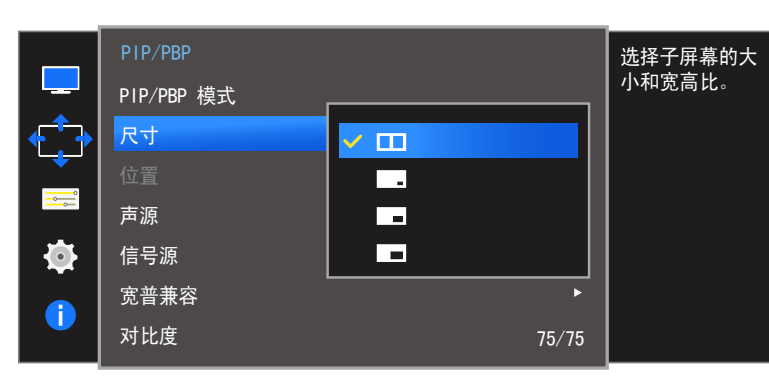

-显示的图像可能因型号而异。

选择子屏幕的尺寸和纵横比。

- 1 当功能键导引出现时,向上移动 JOG 按钮以选择 Ⅲ。然后按 JOG 按钮。
- 2 "上/下"控制 JOG 按钮移至 屏幕, 然后按下 JOG 按钮。
- 3 "上/下"控制 JOG 按钮移至 PIP/PBP, 然后按下 JOG 按钮。
- 4 "上/下"控制 JOG 按钮移至 尺寸, 然后按下 JOG 按钮。
- ■■: 如果要在左右两侧屏幕最佳分辨率为 1720 x 1440 (宽 x 高)时使用 PBP 模式,请选择此图标图像。
- \_\_\_: 如果要在子屏幕最佳分辨率为 720 x 480 (宽 x 高)时使用 PIP 模式,请选择此图标 图像。
- \_\_\_: 如果要在子屏幕最佳分辨率为 1280 x 720 (宽 x 高)时使用 PIP 模式,请选择此图标 图像。
- ■: 如果要在子屏幕最佳分辨率为 1720 x 720 (宽 x 高)时使用 PIP 模式,请选择此图标 图像。
- 5 "上/下"控制 JOG 按钮移至所需的选项, 然后按下 JOG 按钮。
- 6 将应用选定选项。

### 配置 位置

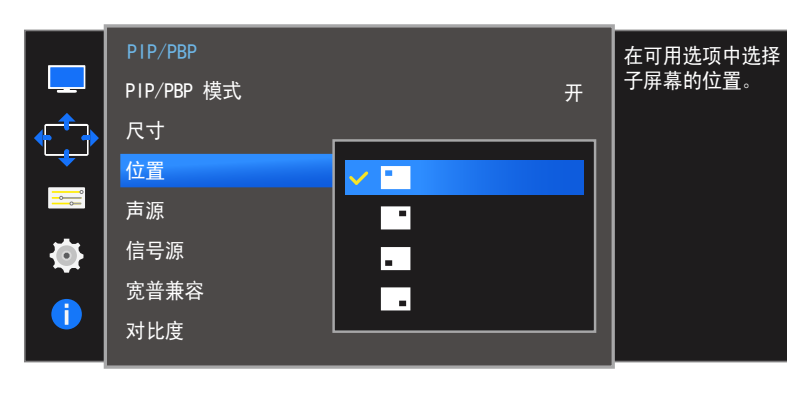

从可用的选项中选择子屏幕的位置。

- 1 当功能键导引出现时,向上移动 JOG 按钮以选择 Ⅲ。然后按 JOG 按钮。
- 2 "上/下"控制 JOG 按钮移至 屏幕, 然后按下 JOG 按钮。
- 3 "上/下"控制 JOG 按钮移至 PIP/PBP, 然后按下 JOG 按钮。
- 4 "上/下"控制 JOG 按钮移至 位置,然后按下 JOG 按钮。

#### • • / • / • / •

- 一选择 PBP 时无法使用。
- 一 如果输入信号不稳定,屏幕可能会闪烁。
- 5 "上/下"控制 JOG 按钮移至所需的选项,然后按下 JOG 按钮。

6 将应用选定选项。

### 配置 声源

PIP 模式

PBP 模式

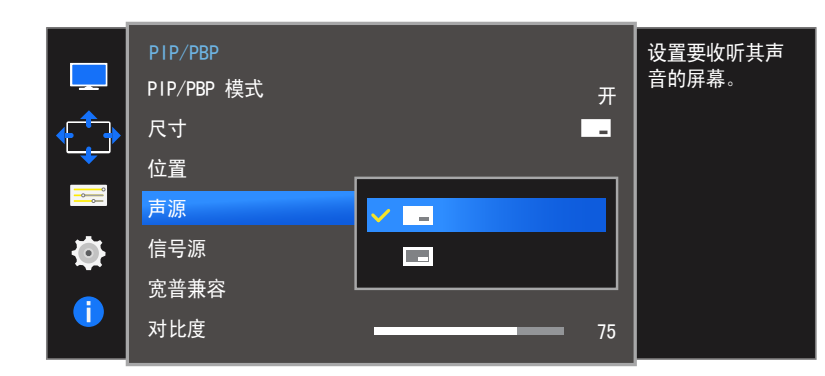

设置您要听到哪个屏幕的声音。

1 当功能键导引出现时,向上移动 JOG 按钮以选择 Ⅲ。然后按 JOG 按钮。

- 2 "上/下"控制 JOG 按钮移至 屏幕, 然后按下 JOG 按钮。
- 3 "上/下"控制 JOG 按钮移至 PIP/PBP, 然后按下 JOG 按钮。
- 4 "上/下"控制 JOG 按钮移至 **声源**,然后按下 JOG 按钮。

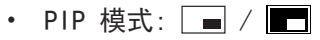

- ・ PBP 模式: 🔳 / ■
- 一 图标的白色区域表示 声源 来自主屏幕/子屏幕或左侧/右侧屏幕。
- 5 "上/下"控制 JOG 按钮移至所需的选项, 然后按下 JOG 按钮。

6 将应用选定选项。

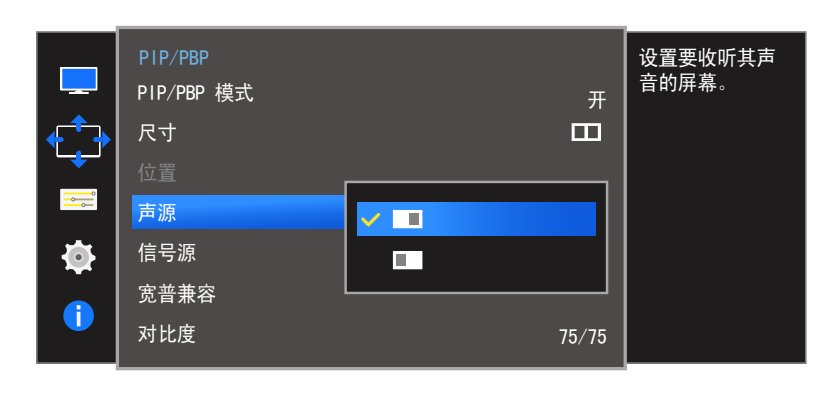

### 配置 信号源

### PIP 模式

(PIP 模式下可用(尺寸 💶 / 🖃 / 🔳))

|        | PIP/PBP<br>PIP/PBP 模式<br>尺寸<br>位置<br>声源 | 开<br><br>*  | 选择每个屏幕的<br>节目源。 |
|--------|-----------------------------------------|-------------|-----------------|
| ₩<br>• | <del>信号源</del><br>宽普兼容<br>对比度           | DisplayPort |                 |

-显示的图像可能因型号而异。

选择每个屏幕的信号源。

- 1 当功能键导引出现时,向上移动 JOG 按钮以选择 Ⅲ。然后按 JOG 按钮。
- 2 "上/下"控制 JOG 按钮移至 屏幕, 然后按下 JOG 按钮。
- 3 "上/下"控制 JOG 按钮移至 PIP/PBP, 然后按下 JOG 按钮。
- 4 "上/下"移动 JOG 按钮选择 信号源,然后按下 JOG 按钮。

• DisplayPort / HDMI 1 / HDMI 2

5 "上/下"控制 JOG 按钮移至所需的选项,然后按下 JOG 按钮。

#### 6 将应用选定选项。

- 一 主屏幕的输入信号源即会改变。
- 一 除了当前输入信号源外,可以选择其他两个输入信号源。
- 一 如果输入信号不稳定,屏幕可能会闪烁。
- — 出现功能键导引时,向左移动 JOG 按钮来选择 
   二 图标,然后按下 JOG 按钮。主屏幕将按
   DisplayPort → HDMI 1 → HDMI 2 顺序进行切换。

### PBP 模式

(PBP 模式下可用(尺寸 ■■))

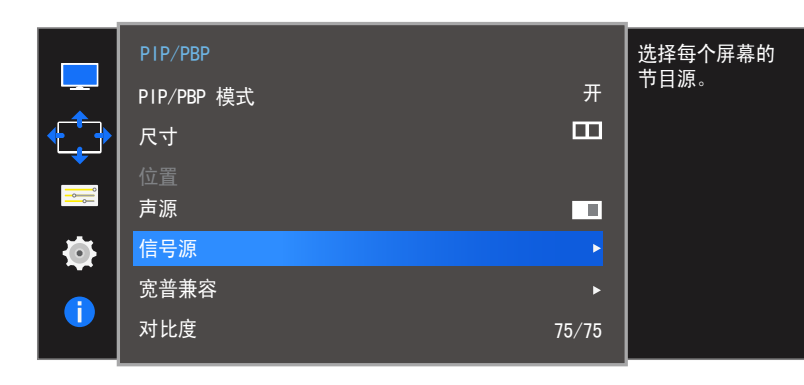

为主画面屏幕和子画面屏幕所显示的设备选择输入源。

1 当功能键导引出现时,向上移动 JOG 按钮以选择 Ⅲ。然后按 JOG 按钮。

- 2 "上/下"控制 JOG 按钮移至 屏幕, 然后按下 JOG 按钮。
- 3 "上/下"控制 JOG 按钮移至 PIP/PBP, 然后按下 JOG 按钮。
- 4 "上/下"移动 JOG 按钮选择 信号源, 然后按下 JOG 按钮。
- DisplayPort / HDMI 1 / HDMI 2
- 5 上下控制 JOG 按钮并选择左侧/右侧外部输入信号源。
- 6 左右移动 JOG 按钮来选择 应用, 然后按下 JOG 按钮。在选择 取消 后按下 JOG 按钮将会取 消 信号源 配置并返回到 PIP/PBP 控制菜单。
- 一 主屏幕的输入信号源即会改变。
- 一 如果输入信号不稳定,屏幕可能会闪烁。
- 一 当左侧和右侧屏幕的输入信号相同时,无法执行此操作。

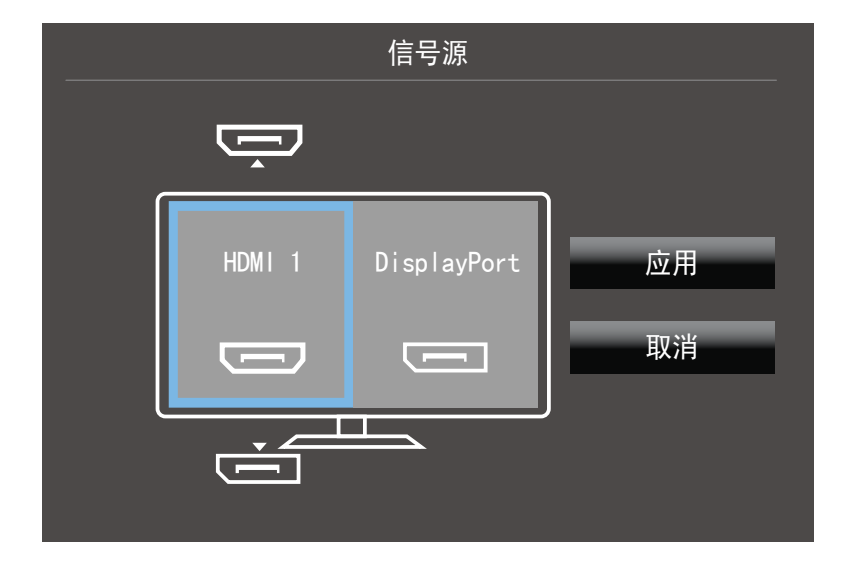

<sup>-</sup>显示的图像可能因型号而异。

### 配置 宽普兼容

### PIP 模式

(PIP 模式下可用(**尺寸 \_\_\_** / **\_\_\_**))

#### 在 PC 模式下

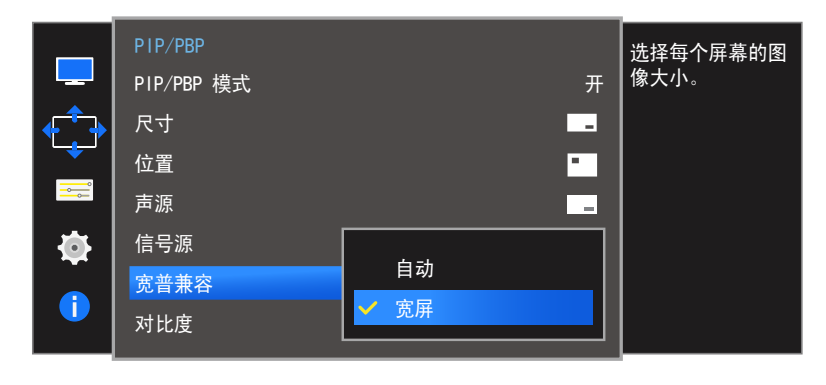

### 在 AV 模式下

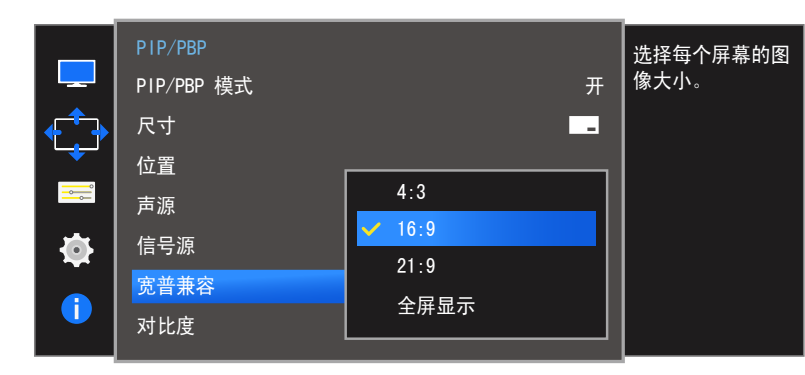

-显示的图像可能因型号而异。

选择子屏幕的图像尺寸。

- 1 当功能键导引出现时,向上移动 JOG 按钮以选择 Ⅲ。然后按 JOG 按钮。
- **2** "上/下"控制 JOG 按钮移至 <mark>屏幕</mark>,然后按下 JOG 按钮。
- 3 "上/下"控制 JOG 按钮移至 PIP/PBP, 然后按下 JOG 按钮。
- 4 "上/下"移动 JOG 按钮选择 宽普兼容,然后按下 JOG 按钮。

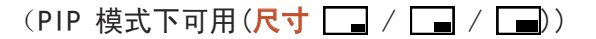

#### 在 PC 模式下

- 自动: 根据每个屏幕输入信号源的纵横比显示图像。
- 宽屏: 无论每个屏幕输入信号源的纵横比如何,都全屏显示图像。

#### 在 AV 模式下

- 4:3: 以 4:3 的纵横比显示子屏幕的图像。适用于视频和标准广播。
- 16:9: 以 16:9 的纵横比显示子屏幕的图像。
- 21:9: 以 21:9 的纵横比显示子屏幕的图像。
- 全屏显示:以原始纵横比显示子屏幕的图像,而不进行任何裁剪。
- 一根据随产品提供的端口,该功能可能不受支持。
- 一 满足下列条件后可以更改屏幕大小。
  - 数字输出设备使用 HDMI/DP 缆线连接。
  - 输入信号为 480p、576p、720p 或 1080p, 且显示器可以正常显示(并非每个型号都支持 所有这些信号。)。
  - 仅当外部输入源通过 HDMI/DP 端子连接且 PC/AV 模式 被设置为 AV 时,以上菜单才可被 设置。
- 5 "上/下"控制 JOG 按钮移至所需的选项,然后按下 JOG 按钮。
- 6 将应用选定选项。

### PBP 模式

(PBP 模式下可用(尺寸 ■■))

### 在 PC 模式下

| PIP/PBP    |                                                                            | 选择每个屏幕的 <sup>#</sup> |
|------------|----------------------------------------------------------------------------|----------------------|
| PIP/PBP 模式 | <br>开                                                                      | 目源。                  |
| 尺寸         | □                                                                          |                      |
| 位置         |                                                                            |                      |
| 声源         |                                                                            |                      |
| 信号源        | •                                                                          |                      |
| 宽普兼容       | •                                                                          |                      |
| 对比度        | 75/75                                                                      |                      |
|            | PIP/PBP<br>PIP/PBP 模式<br>尺寸<br>位置<br>声源<br>信号源<br><mark>宽普兼容</mark><br>对比度 | PIP/PBP              |

#### 设置各个分割屏幕的 宽普兼容。

- 1 当功能键导引出现时,向上移动 JOG 按钮以选择 Ⅲ。然后按 JOG 按钮。
- 2 "上/下"控制 JOG 按钮移至 屏幕, 然后按下 JOG 按钮。
- 3 "上/下"控制 JOG 按钮移至 PIP/PBP, 然后按下 JOG 按钮。
- 4 "上/下"移动 JOG 按钮选择 宽普兼容,然后按下 JOG 按钮。

#### 在 PC 模式下

- 自动: 根据每个屏幕输入信号源的纵横比显示图像。
- 宽用: 无论每个屏幕输入信号源的纵横比如何,都全屏显示图像。

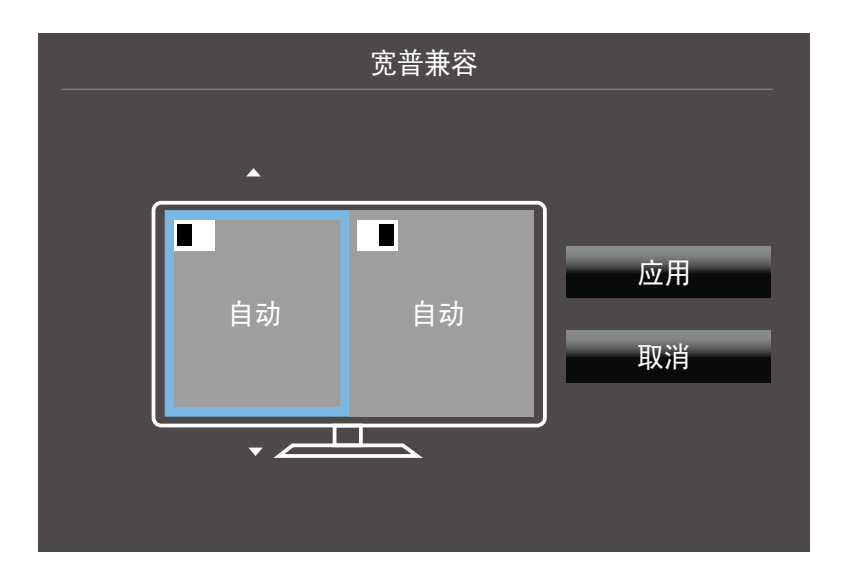

<sup>-</sup>显示的图像可能因型号而异。

### 在 AV 模式下

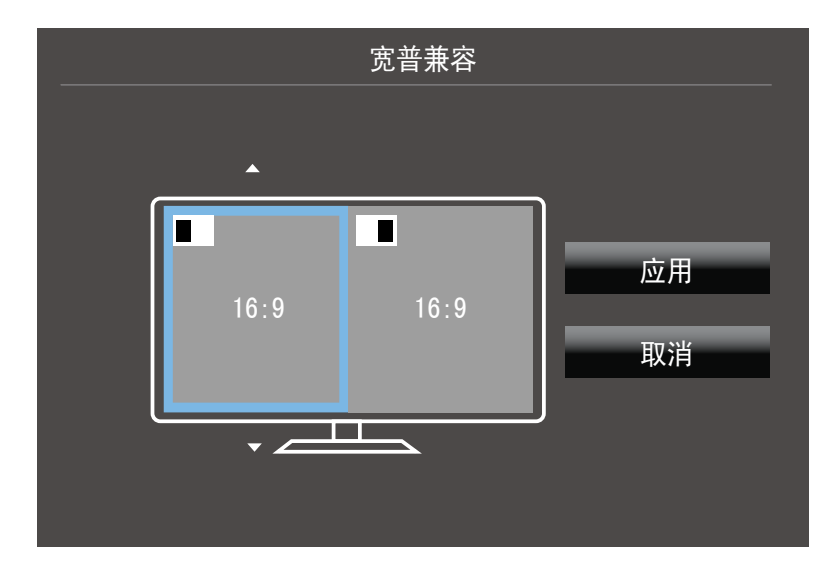

- 显示的图像可能因型号而异。

#### 在 AV 模式下

- 4:3: 以 4:3 的纵横比显示子屏幕的图像。适用于视频和标准广播。
- 16:9: 以 16:9 的纵横比显示子屏幕的图像。
- 21:9: 以 21:9 的纵横比显示子屏幕的图像。
- **全屏显示**:以原始纵横比显示子屏幕的图像,而不进行任何裁剪。
- 一 根据随产品提供的端口,该功能可能不受支持。
- 一 满足下列条件后可以更改屏幕大小。
  - 数字输出设备使用 HDMI/DP 缆线连接。
  - 输入信号为 480p、576p、720p 或 1080p, 且显示器可以正常显示(并非每个型号都支持 所有这些信号。)。
  - 仅当外部输入源通过 HDMI/DP 端子连接且 PC/AV 模式 被设置为 AV 时,以上菜单才可被 设置。
- 5 控制 JOG 按钮移至所需的选项,然后按下 JOG 按钮。
- 6 将应用选定选项。

# 配置 对比度

PIP 模式

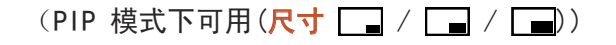

| -<br> | PIP/PBP<br>PIP/PBP 模式<br>尺寸<br>位置<br>声源 | 开<br><br> | 调整每个屏幕的对<br>比度级别。 |
|-------|-----------------------------------------|-----------|-------------------|
| •     | 信号源                                     | 75 _      |                   |
| 1     | 对比度                                     |           |                   |

-显示的图像可能因型号而异。

调整子屏幕的对比度级别。

- 1 当功能键导引出现时,向上移动 JOG 按钮以选择 Ⅲ。然后按 JOG 按钮。
- 2 "上/下"控制 JOG 按钮移至 屏幕, 然后按下 JOG 按钮。
- 3 "上/下"控制 JOG 按钮移至 PIP/PBP, 然后按下 JOG 按钮。
- 4 "上/下"移动 JOG 按钮选择 对比度, 然后按下 JOG 按钮。
- 5 "左/右"控制 JOG 按钮,调节 对比度。
- 6 将应用选定选项。

### PBP 模式

(PBP 模式下可用(尺寸 ■■))

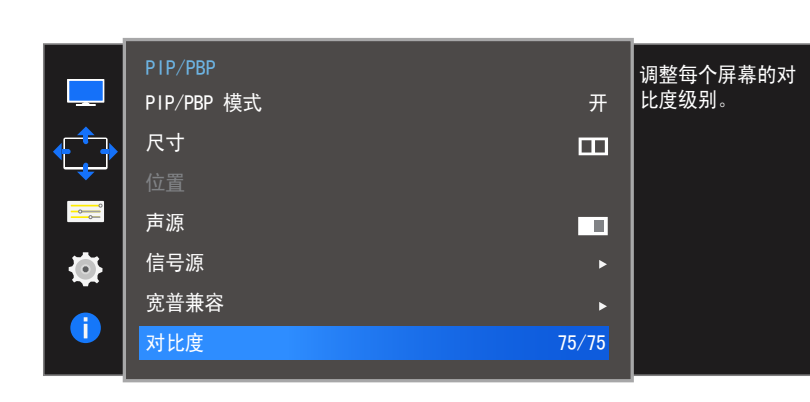

调整每个屏幕的对比度级别。

- 1 当功能键导引出现时,向上移动 JOG 按钮以选择 Ⅲ。然后按 JOG 按钮。
- 2 "上/下"控制 JOG 按钮移至 屏幕, 然后按下 JOG 按钮。
- 3 "上/下"控制 JOG 按钮移至 PIP/PBP, 然后按下 JOG 按钮。
- 4 "上/下"移动 JOG 按钮选择 对比度, 然后按下 JOG 按钮。
- 5 "左/右"控制 JOG 按钮,调节 对比度。
- 6 将应用选定选项。

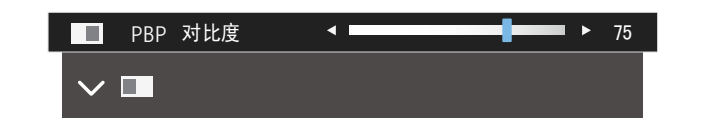

# 第 6 章 校准 OSD

每个功能都附有详细的说明。有关详细信息,请参见您的设备。

# 语言

#### 设置菜单语言。

一对语言设置的更改只应用到屏幕菜单显示上,
 一无法应用于 PC 上的其他功能。

|   | 选项   |          | 设置菜单语言。 |
|---|------|----------|---------|
|   | 语言   | Türkçe   |         |
|   | 显示时间 | 日本語      |         |
|   | 透明度  | 한국어      |         |
|   |      | ✔ 汉语     |         |
| • |      | <b>.</b> |         |
|   |      |          |         |
|   |      |          |         |

-显示的图像可能因型号而异。

### 配置 语言

- 1 当功能键导引出现时,向上移动 JOG 按钮以选择 Ⅲ。然后按 JOG 按钮。
- 2 "上/下"控制 JOG 按钮移至选项,然后按下 JOG 按钮。
- **3** "上/下"控制 JOG 按钮移至 语言, 然后按下 JOG 按钮。
- 4 "上/下"控制 JOG 按钮移至所需的选项,然后按下 JOG 按钮。
- 5 将应用选定选项。

# 显示时间

将屏幕视控系统(OSD)菜单设置为在指定期间不使用时自动消失。

您可以使用**显示时间**来指定希望在某个时间过后 OSD 菜单消失。

|        | 选项          |                    | 设置菜单窗口未在<br>使用后在屏幕上停<br>留的时间。 |
|--------|-------------|--------------------|-------------------------------|
|        | 显示时间<br>透明度 | 5秒<br>10秒<br>✔ 20秒 | ■ 町 町 り 。                     |
| ₩<br>• |             | 200 秒              |                               |

-显示的图像可能因型号而异。

# 配置 显示时间

- 1 当功能键导引出现时,选择 🎞 以显示相应的菜单屏幕。
- 2 "上/下"控制 JOG 按钮移至选项, 然后按下 JOG 按钮。
- 3 "上/下"控制 JOG 按钮移至 显示时间,然后按下 JOG 按钮。
- 5 秒 / 10 秒 / 20 秒 / 200 秒
- 4 "上/下"控制 JOG 按钮移至所需的选项,然后按下 JOG 按钮。
- 5 将应用选定选项。

# 透明度

设置菜单窗口的透明度。

| <b>_</b> | 选项<br>语言<br>显示时间 | រXi      | 吾 | 配置菜单窗口的透<br>明度。 |
|----------|------------------|----------|---|-----------------|
| ÷        | 透明度              | ✓ 关<br>开 |   |                 |

### 更改透明度

- 1 当功能键导引出现时,选择 🛄 以显示相应的菜单屏幕。
- 2 "上/下"控制 JOG 按钮移至 选项, 然后按下 JOG 按钮。
- 3 "上/下"控制 JOG 按钮移至 透明度,然后按下 JOG 按钮。
- ・ 关 / 开
- 4 "上/下"控制 JOG 按钮移至所需的选项,然后按下 JOG 按钮。
- 5 将应用选定选项。

# 第 7 章 设置和重置

每个功能都附有详细的说明。有关详细信息,请参见您的设备。

# 伴音

|          | 设置             |       |
|----------|----------------|-------|
|          | 伴音             | •     |
| <b>•</b> | 灵惠节能           | <br>关 |
|          | USB 超级充电       | •     |
|          | PC/AV 模式       | •     |
| <b>O</b> | DisplayPort 版本 | 1.2   |
|          | 源检测            | 自动    |
|          | 重复按键时间    ▼    | 加速    |

### 配置 音量

- 1 当功能键导引出现时,向上移动 JOG 按钮以选择 Ⅲ。然后按 JOG 按钮。
- 2 "上/下"控制 JOG 按钮移至 设置, 然后按下 JOG 按钮。
- 3 "上/下"控制 JOG 按钮移至 伴音, 然后按下 JOG 按钮。
- 4 "左/右"控制 JOG 按钮,调节 音量。
- 5 将应用选定选项。

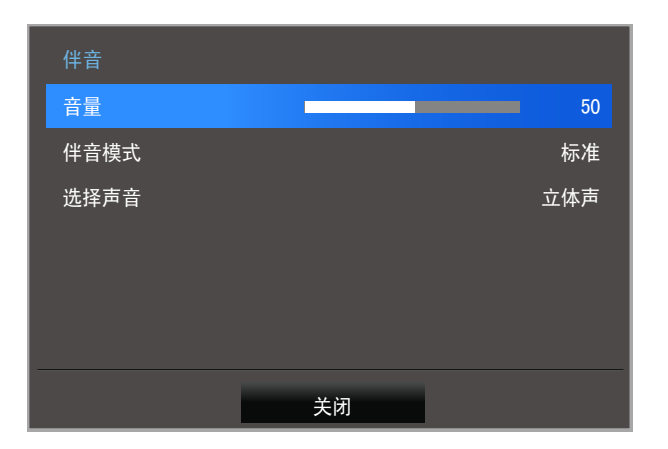

# 配置 伴音模式

| 伴音   |      |
|------|------|
| 音量   |      |
| 伴音模式 | ✔ 标准 |
| 选择声音 | 音乐   |
|      | 剧场   |
|      | 清晰语音 |
| ·    |      |
|      |      |
|      | 关闭   |

- 1 当功能键导引出现时,向上移动 JOG 按钮以选择 Ⅲ。然后按 JOG 按钮。
- 2 "上/下"控制 JOG 按钮移至 设置, 然后按下 JOG 按钮。
- 3 "上/下"控制 JOG 按钮移至 伴音, 然后按下 JOG 按钮。
- 4 "上/下"控制 JOG 按钮移至 伴音模式, 然后按下 JOG 按钮。
- 标准:选择正常声音模式。
- **音乐**: 音乐音量比语音音量大。
- **剧场**:为电影提供最佳音效。
- **清晰语音**:语音音量比其他声音大。
- 5 "上/下"控制 JOG 按钮移至所需的选项,然后按下 JOG 按钮。
- 6 将应用选定选项。

### 配置 选择声音

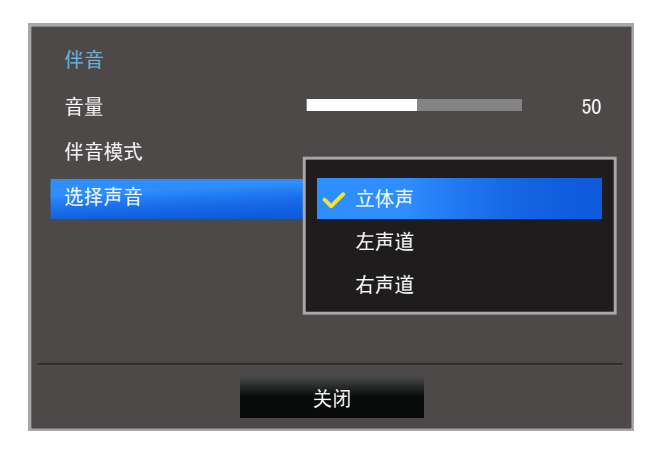

- 1 当功能键导引出现时,向上移动 JOG 按钮以选择 Ⅲ。然后按 JOG 按钮。
- 2 "上/下"控制 JOG 按钮移至 设置, 然后按下 JOG 按钮。
- 3 "上/下"控制 JOG 按钮移至 伴音, 然后按下 JOG 按钮。
- 4 "上/下"控制 JOG 按钮移至选择声音,然后按下 JOG 按钮。
- 立体声:同时打开左侧和右侧扬声器的声音。
- 左声道: 将左右两侧的扬声器设置为仅播放声源的左声道。
- 右声道: 将左右两侧的扬声器设置为仅播放声源的右声道。
- 5 "上/下"控制 JOG 按钮移至所需的选项,然后按下 JOG 按钮。
- 6 将应用选定选项。

# 灵惠节能

**灵惠节能**功能可通过控制显示器面板使用的电流来减少能耗。 一 **灵巧模式** 处于 动态对比度 模式时,无法使用此菜单。

— **灵视竞技**处于启用状态时,无法使用此菜单。

|   | 设置             |                  |     | 调整产品能耗以有 |
|---|----------------|------------------|-----|----------|
|   | 伴音             |                  |     | нс∘      |
| 1 | 灵惠节能           | <mark>✓</mark> 关 |     |          |
|   | USB 超级充电       | 最小               | - 1 |          |
|   | PC/AV 模式       | 最大               | - 1 |          |
|   | DisplayPort 版本 |                  | _   |          |
|   | 源检测            |                  | 自动  |          |
|   | 重复按键时间         | •                | 加速  |          |

-显示的图像可能因型号而异。

# 配置 灵惠节能

1 当功能键导引出现时,向上移动 JOG 按钮以选择 Ⅲ。然后按 JOG 按钮。

- 2 "上/下"控制 JOG 按钮移至 设置,然后按下 JOG 按钮。
- 3 "上/下"控制 JOG 按钮移至 灵惠节能, 然后按下 JOG 按钮。
- 关:关闭 **灵惠节能**功能。
- 最小: 将显示器能耗变为默认水平的 50%。
- 最大:将显示器能耗变为默认水平的 75%。
- 4 "上/下"控制 JOG 按钮移至所需的选项,然后按下 JOG 按钮。
- 5 将应用选定选项。

# USB 超级充电

使用本产品的 USB 3.0 端口为连接的信号源设备快速充电。

|         | 设置             |       | 设置 USB 超级 |
|---------|----------------|-------|-----------|
|         | 伴音             | ۲     | 电模式。      |
| ¢.      | 灵惠节能           | <br>关 |           |
|         | USB 超级充电       | •     |           |
| <b></b> | PC/AV 模式       | •     |           |
|         | DisplayPort 版本 | 1. 2  |           |
|         | 源检测            | 自动    |           |
|         | 重复按键时间         | 加速    |           |

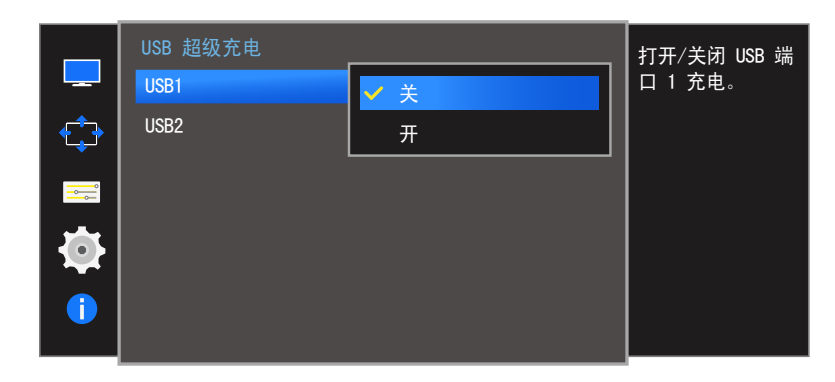

-显示的图像可能因型号而异。

- 在数据传输期间将 USB 超级充电 设置为 开,将会停止数据传输。如果您将 USB 超级充电 设置为 关,则可以使用标准充电和数据传输功能。
- ─ 只可以使用 sr 1 和 sr 2 端口进行高速充电。这些端口对设备的充电速度要快于一般的 USB 端口。充电速度取决于所连接的设备。

### 配置 USB 超级充电

- 1 当功能键导引出现时,向上移动 JOG 按钮以选择 Ⅲ。然后按 JOG 按钮。
- 2 "上/下"控制 JOG 按钮移至 设置, 然后按下 JOG 按钮。
- 3 "上/下"控制 JOG 按钮移至 USB 超级充电, 然后按下 JOG 按钮。
- 关: 禁用 USB 超级充电。
- 开: 启用此功能可以为连接到 USB 3.0 端口的信号源设备快速充电。
- 4 "上/下"控制 JOG 按钮移至所需的选项,然后按下 JOG 按钮。

#### 5 将应用选定选项。

- 一 USB 充电模式支持的输出功率
  - 一标准 USB 充电: 5 伏特, 最大 900 毫安(包括 USB 3.0)
  - 一 快速 USB 充电: 5 伏特,最大 1.5 安培 (输出功率可能因设备规格而异。)

# PC/AV 模式

将 PC/AV 模式 设置为 AV。图像尺寸将放大。 此选项在观看电影时很实用。

|          | 设置                                                                    |                                | 设为 AV 以增 |
|----------|-----------------------------------------------------------------------|--------------------------------|----------|
|          | 伴音                                                                    | •                              | 凹面。      |
|          | 灵惠节能                                                                  | 关                              |          |
|          | USB 超级充电                                                              | ►                              |          |
|          | PC/AV 模式                                                              | ►                              |          |
| <b>O</b> | DisplayPort 版本                                                        | 1. 2                           |          |
|          | 源检测                                                                   | 自动                             |          |
|          | 重复按键时间                                                                | 加速                             |          |
|          | 伴音<br>灵惠节能<br>USB 超级充电<br>PC/AV 模式<br>DisplayPort 版本<br>源检测<br>重复按键时间 | ►<br>关<br>►<br>1.2<br>自动<br>加速 | 回用。      |

PC/AV 模式 DisplayPort HDMI 1 HDMI 2 PC AV AV AV DisplayPort1 市目源选择 PC/AV 模式。 为 DisplayPort1 市目源选择 PC/AV 模式。

- 显示的图像可能因型号而异。

- 一 仅适用于宽屏型号, 如 16:9 或 16:10。
- ─ 如果显示器处于 HDMI 1、HDMI 2 或 DisplayPort 模式且屏幕显示 检测信号线 或启用了省电模式,请按下 JOG 按钮以显示功能按钮屏幕,然后选择 Ⅲ 图标。您可以选择 PC 或 AV。

### 配置 PC/AV 模式

- 1 当功能键导引出现时,向上移动 JOG 按钮以选择 Ⅲ。然后按 JOG 按钮。
- 2 "上/下"控制 JOG 按钮移至 设置, 然后按下 JOG 按钮。
- 3 "上/下"控制 JOG 按钮移至 PC/AV 模式, 然后按下 JOG 按钮。
- 4 "上/下"控制 JOG 按钮移至 HDMI 1, HDMI 2, DisplayPort, 然后按下 JOG 按钮。
- 连接到 PC 时设置为"PC"。
- 连接到 AV 设备时设置为"AV"。
- 5 "上/下"控制 JOG 按钮移至所需的选项,然后按下 JOG 按钮。
- 6 将应用选定选项。

# DisplayPort 版本

选择 Displayport。Displayport 1.1 支持高比特率 1, 而 1.2 则支持高比特率 2。

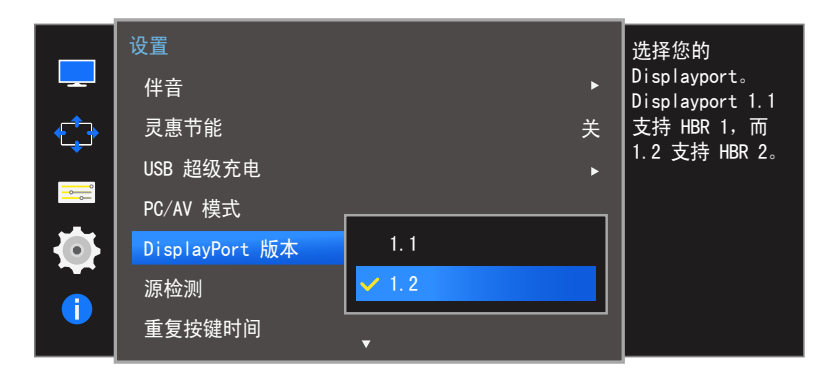

一错误的设置可能会导致屏幕显示空白。如果发生这种情况,请检查设备规格。

─ 如果显示器处于 HDMI 1、HDMI 2 或 DisplayPort 模式且屏幕显示 检测信号线 或启用了省电模式,请按下 JOG 按钮以显示功能按钮屏幕,然后选择 Ⅲ 图标。您可以选择 1.1 或 1.2。

### 配置 DisplayPort 版本

- 1 当功能键导引出现时,向上移动 JOG 按钮以选择 Ⅲ。然后按 JOG 按钮。
- 2 "上/下"控制 JOG 按钮移至 设置, 然后按下 JOG 按钮。
- 3 "上/下"控制 JOG 按钮移至 DisplayPort 版本,然后按下 JOG 按钮。
- 1.1 / 1.2
- 4 "上/下"控制 JOG 按钮移至所需的选项,然后按下 JOG 按钮。
- 5 将应用选定选项。

# 源检测

#### 激活<mark>源检测</mark>。

|         |                |      |   | 决定如何检测输入 |
|---------|----------------|------|---|----------|
|         | 伴音             |      | ► | 源。       |
| ¢       | 灵惠节能           |      | 关 |          |
|         | USB 超级充电       |      | ► |          |
| <b></b> | PC/AV 模式       |      |   |          |
|         | DisplayPort 版本 | ✔ 自动 |   |          |
|         | 源检测            | 手动   |   |          |
|         | 重复按键时间         | •    |   |          |

## 配置 源检测

1 当功能键导引出现时,向上移动 JOG 按钮以选择 Ⅲ。然后按 JOG 按钮。

- 2 "上/下"控制 JOG 按钮移至 设置, 然后按下 JOG 按钮。
- 3 "上/下"控制 JOG 按钮移至 源检测, 然后按下 JOG 按钮。
- 自动:产品会自动识别输入信号源。
- **手动**:手动选择输入信号源。
- 4 "上/下"控制 JOG 按钮移至所需的选项,然后按下 JOG 按钮。
- 5 将应用选定选项。

# 重复按键时间

控制按下按钮时按钮的响应速率。

| 设置<br>伴音                                                        |                           | ► | 配置按钮在被按下<br>时的响应速率。 |
|-----------------------------------------------------------------|---------------------------|---|---------------------|
| 灵惠节能<br>USB 超级充电<br>PC/AV 模式<br>DisplayPort 版本<br>源检测<br>重复按键时间 | ✓ 加速<br>1 秒<br>2 秒<br>无重复 | ÷ |                     |
|                                                                 |                           |   |                     |

# 配置 重复按键时间

1 当功能键导引出现时,向上移动 JOG 按钮以选择 Ⅲ。然后按 JOG 按钮。

- 2 "上/下"控制 JOG 按钮移至 设置, 然后按下 JOG 按钮。
- 3 "上/下"控制 JOG 按钮移至 **重复按键时间**,然后按下 JOG 按钮。
- 您可以选择加速、1 秒或 2 秒。如果选择无重复,则在按下按钮时命令仅响应一次。
   "上/下"控制 JOG 按钮移至所需的选项,然后按下 JOG 按钮。
- 5 将应用选定选项。

# 关机定时器

您可以将产品设置为自动关闭。

|   | 设置                   | • |    | 启用或禁用关机定<br>时 盟 |
|---|----------------------|---|----|-----------------|
|   | 关机定时器                |   | •  | <b>門</b> 岙。     |
|   | 打开 LED 电源<br>以下时间后关闭 |   | 待机 |                 |
| 1 |                      |   |    |                 |

# 配置 关机定时器

1 当功能键导引出现时,向上移动 JOG 按钮以选择 Ⅲ。然后按 JOG 按钮。

- 2 "上/下"控制 JOG 按钮移至 设置, 然后按下 JOG 按钮。
- 3 "上/下"控制 JOG 按钮移至 关机定时器,然后按下 JOG 按钮。
- 关: 停用定时关机以使本产品不会自动关闭电源。
- 开:激活定时关机以使本产品自动关闭电源。
- 4 "上/下"控制 JOG 按钮移至所需的选项,然后按下 JOG 按钮。
- 5 将应用选定选项。

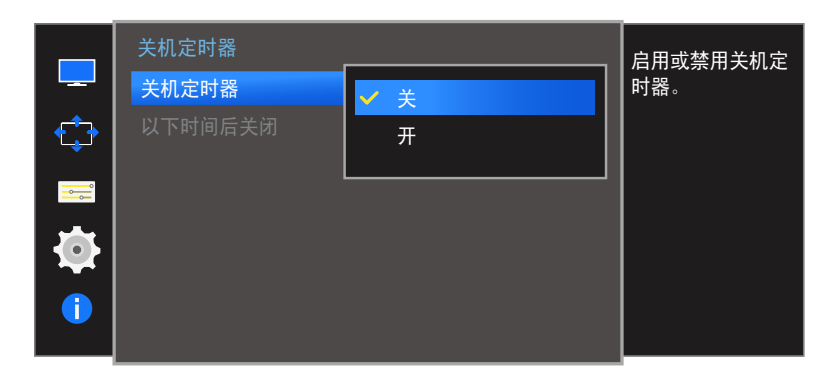

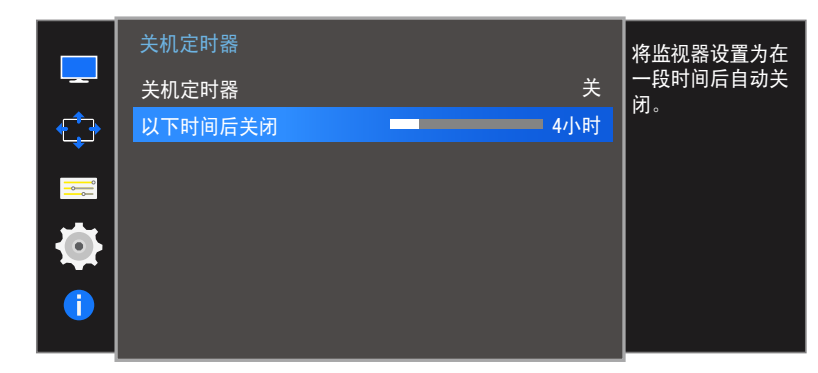

-显示的图像可能因型号而异。

### 配置 以下时间后关闭

- 一 此选项仅当 关机定时器 设置为 开 时可用。
- 1 当功能键导引出现时,向上移动 JOG 按钮以选择 Ⅲ。然后按 JOG 按钮。
- 2 "上/下"控制 JOG 按钮移至 设置, 然后按下 JOG 按钮。
- 3 "上/下"控制 JOG 按钮移至 关机定时器,然后按下 JOG 按钮。
- 4 "上/下"控制 JOG 按钮移至 以下时间后关闭,然后按下 JOG 按钮。
- 5 "左/右"控制 JOG 按钮,调节 以下时间后关闭。
- 6 将应用选定选项。
- 一 定时关机可以设置在 1 到 23 小时范围内。在指定时间过后,本产品会自动关闭电源。
- 一 对于在某些地区销售的产品,关机定时器 被设置为在产品电源开启 4 小时后自动激活。这是 根据电源法规设置的。如果不想激活定时器,可以通过 MENU → 设置 将 关机定时器设置为 关。

# 打开 LED 电源

配置设置以启用或禁用位于产品下方的电源 LED。

|   | 设置        |      | 设置电源 LED 的 |
|---|-----------|------|------------|
|   | 关机定时器     | 正在运行 | 状态。        |
|   | 打开 LED 电源 | ✔ 待机 |            |
|   | 全部重置      |      |            |
|   |           |      |            |
| 1 |           |      |            |
|   |           |      |            |

## 配置 打开 LED 电源

1 当功能键导引出现时,向上移动 JOG 按钮以选择 Ⅲ。然后按 JOG 按钮。

- 2 "上/下"控制 JOG 按钮移至 设置, 然后按下 JOG 按钮。
- 3 "上/下"控制 JOG 按钮移至 打开 LED 电源, 然后按下 JOG 按钮。
- 正在运行: 电源 LED 在产品开启时亮起。
- 待机: 电源 LED 在产品关闭时亮起。
- 4 "上/下"控制 JOG 按钮移至所需的选项,然后按下 JOG 按钮。
- 5 将应用选定选项。

# 全部重置

#### 将本产品的所有设置恢复为默认出厂设置。

| <b>_</b>      | 设置▲▲ | •        | 将产品的所有设置<br>恢复为默认出厂说 |
|---------------|------|----------|----------------------|
| _ <del></del> |      |          | 直。                   |
| <b>*</b> _*   |      | זער ני ו |                      |
|               | 全部重置 |          |                      |
|               |      |          |                      |
|               |      |          |                      |
|               |      |          |                      |
|               |      |          |                      |
|               |      |          |                      |
|               |      |          |                      |

### 初始化设置(全部重置)

1 当功能键导引出现时,向上移动 JOG 按钮以选择 Ⅲ。然后按 JOG 按钮。

- 2 "上/下"控制 JOG 按钮移至 设置, 然后按下 JOG 按钮。
- 3 "上/下"控制 JOG 按钮移至 全部重置,然后按下 JOG 按钮。
- 4 "左/右"控制 JOG 按钮移至所需的选项,然后按下 JOG 按钮。
- 5 将应用选定选项。

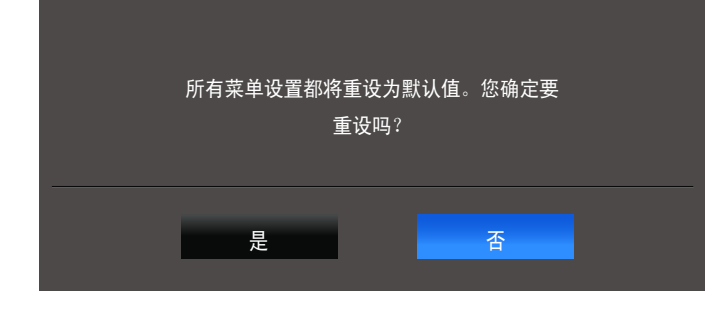

# 第 8 章 信息菜单及其他

每个功能都附有详细的说明。有关详细信息,请参见您的设备。

# 信息

查看当前输入信号源、频率和分辨率。

### 显示信息

- 1 当功能键导引出现时,向上移动 JOG 按钮以选择 Ⅲ。然后按 JOG 按钮。
- 2 "上/下"控制 JOG 按钮移至 信息,然后按下 JOG 按钮。当前输入信号 源、频率和分辨率将会显示出来。

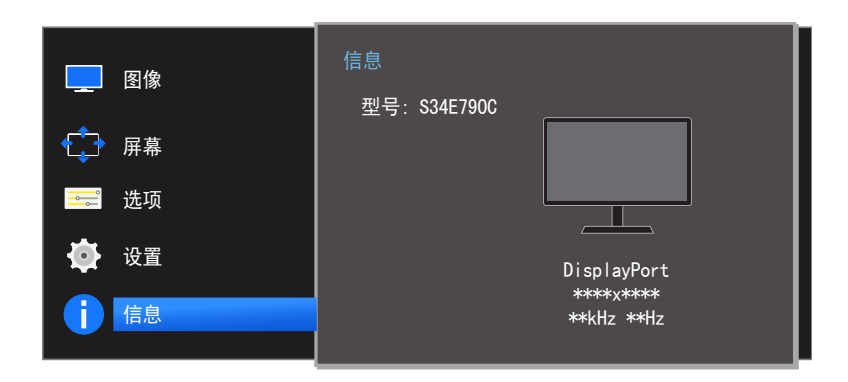

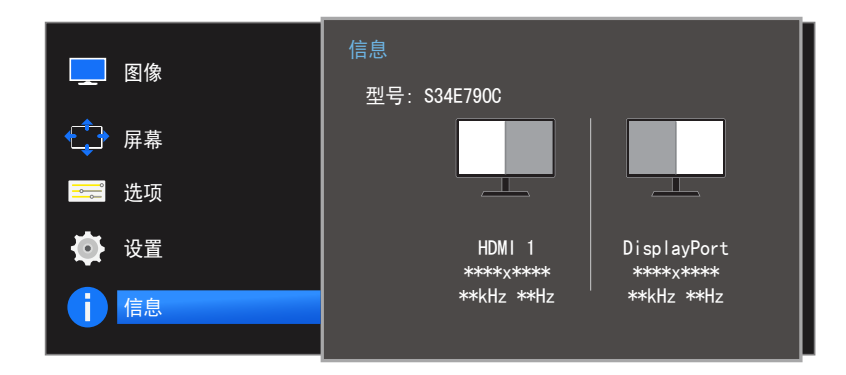

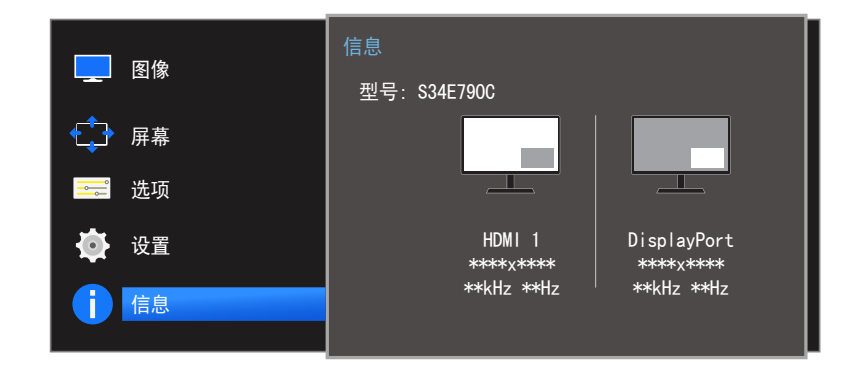

# 从初始屏幕配置 亮度、对比度 和 清晰度

如果没有显示 OSD 菜单,则可以通过上下移动 JOG 按钮来调整 **亮度、对比度** 或 **清晰度**。

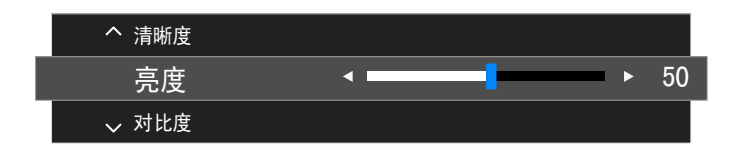

- 显示的图像可能因型号而异。

#### 亮度

一 灵巧模式 设置为 动态对比度 模式时,无法使用此菜单。

一 灵惠节能处于启用状态时,无法使用此菜单。

#### 对比度

- 一 灵巧模式 处于 剧场 或 动态对比度 模式时,无法使用此菜单。
- 一 灵视竞技处于启用状态时,无法使用此菜单。
- 一 当 PIP/PBP 模式 设为 开 且 尺寸 设为 ■■ (PBP 模式) 时,无法使用此菜单。 **清晰度**
- 一 灵巧模式 处于 剧场 或 动态对比度 模式时,无法使用此菜单。
- **灵视竞技**处于启用状态时,无法使用此菜单。
- PIP/PBP 模式 模式设置为 开 时不可用。
- 1 上下移动 JOG 按钮来选择 亮度、对比度 或 清晰度。
- 2 左右移动 JOG 按钮来调整 亮度、对比度 或 清晰度 设置。

# 在启动画面中配置 音量

如果没有显示 OSD 菜单,则可以通过左右移动 JOG 按钮来调整 音量。

| 査量 日里 | < | ▶ 50 |
|-------|---|------|

-显示的图像可能因型号而异。

音量

#### 1 "左/右"控制 JOG 按钮,调节 音量。

 如果已连接输入设备的音频质量差,则在使用耳机或扬声器时,本产品上的 Auto Mute 功能可 以静音或者使音频不连贯。将输入设备的输入音量至少设置为 20%,并使用本产品上的音量控制 ("左/右"控制 JOG 按钮)来控制音量。

• 什么是 Auto Mute? 当有噪音,或者通常由输入设备的音量问题而导致输入信号较弱时,此功能会静音以提高声音 效果。
# 第 9 章 安装软件

# Easy Setting Box

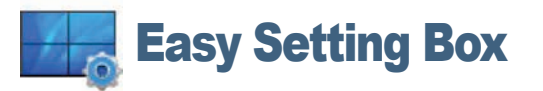

通过 Easy Setting Box,用户可将显示器画面分割为多个显示区域。

### 安装软件

- 1 将安装光盘插入 CD-ROM 驱动器中。
- 2 选择 Easy Setting Box 安装程序。
  - 一 如果主画面中未弹出软件安装画面,则请在 CD-ROM 中找到 Easy Setting Box 的安装文件,并双击该文件。
- 3 出现安装向导后,单击 Next。

#### 4 依照屏幕说明进行安装。

- 一 安装完毕后若不重启计算机,软件可能无法正常工作。
- 由于计算机系统和产品规格不同,可能不会出现 Easy Setting Box 图标。
- 一 如果未出现快捷方式图标,可按 F5 键。

#### 安装 Easy Setting Box 的限制条件和问题

Easy Setting Box的安装可能受到显卡、主板和网络环境的影响。

#### 系统要求

#### 操作系统

- Windows Vista 32Bit/64Bit
- Windows 7 32Bit/64Bit
- Windows 8 32Bit/64Bit
- Windows 8.1 32Bit/64Bit

#### 硬件

- 至少 32MB 的内存
- 至少有 60MB 的可用硬盘空间

#### 删除软件

#### 单击开始,选择设置/控制面板,然后双击添加或删除程序。

在程序列表中选择 Easy Setting Box, 然后单击 添加/删除按钮。

# 第 10 章 故障排除指南

# 与 Samsung 客户服务中心联系之前的要求

致电三星客服中心前,请按 照以下说明检测您的产品。 如果问题依然存在,请联系 三星客服中心。

### 检测产品

使用产品检测功能检查您的产品是否正常工作。 如果屏幕无图像显示,且电源指示灯仍然闪烁,即使本产品已正确连接到 PC 时也是如此,请执行自诊断测试。

- 1 关闭 PC 和产品的电源。
- 2 拔下本产品的缆线。
- 3 打开本产品电源。
- **4** 如果显示<mark>检测信号线</mark>消息,表示本产品正常工作。

如果屏幕仍然无图像,请检 查 PC 系统、视频控制器和 缆线。

### 检查分辨率和刷新频率

对于超过支持分辨率的模式(请参阅标准信号模式表),非最佳模式消息会短暂显示。

一显示的分辨率可能根据产品或 PC 系统设置而有所不同。

# 检查以下各项。

安装问题(PC 模式)

问题

### 解决方案

| 屏幕不断启动和关闭。                                      | 检查本产品和 PC 之间是否已正确连接缆线,且连接器已稳固锁定到位。                                               |
|-------------------------------------------------|----------------------------------------------------------------------------------|
| 使用 HDMI 或 HDMI-DVI 缆线连接产品与 PC 时,<br>屏幕四周出现空白区域。 | 屏幕上出现的空白区域不是由产品造成的。<br>屏幕上的空白区域是由 PC 或显卡造成的。要解决此问题,请调整显卡 HDMI 或<br>DVI 设置中的屏幕尺寸。 |
|                                                 | 如果显卡设置菜单中没有调节屏幕大小的选项,请将显卡驱动程序更新至最新版本。                                            |
|                                                 | (有关调节屏幕设置的更多详细信息,请咨询显卡或计算机制造商。)                                                  |

屏幕问题

| 问题                        | 解决方案                                         |
|---------------------------|----------------------------------------------|
| 电源 LED 不亮。屏幕无法开启。         | 检查是否已正确连接电源线。                                |
| 显示 <mark>检测信号线</mark> 消息。 | 检查是否已正确连接本产品的缆线。                             |
|                           | 检查与产品连接的设备是否通电。                              |
| 显示 <b>非最佳模式</b> 。         | 如果来自显卡的信号超过本产品的最高分辨率或频率,则会显示此消息。             |
|                           | 根据"标准信号模式表"( <u>第83页</u> )更改最高分辨率和频率以满足产品性能。 |
| 屏幕上图像失真。                  | 检查产品的缆线连接。                                   |
| 图像不清晰。图像模糊。               | 取下所有附件(视频延长线等)并重试。                           |
|                           | 将分辨率和刷新频率设置为推荐水平。                            |

| 问题                                   | 解决方案                                                                                                    |
|--------------------------------------|----------------------------------------------------------------------------------------------------|
| 图像不稳定,产生抖动。                          | 检查 PC 的分辨率和刷新频率是否在本产品兼容的分辨率和刷新频率范围内。下<br>一步,如有必要,请参考本手册中的"标准信号模式表"( <u>第83页</u> )以及产品                                        |
| 屏幕上出现阴影或鬼影。                          | 上的 信息 菜单更改设置。                                                                                                    |
| 屏幕过亮。屏幕过暗。                           | 调整 <mark>亮度和对比度</mark> 。                                                                                                    |
| 屏幕色彩显示不均匀。                           | 更改 <mark>色彩</mark> 设置。                                                                                                    |
| 屏幕上的色彩出现阴影并且失真。                      | 更改 <mark>色彩</mark> 设置。                                                                                                    |
| 白色看上去不白。                             | 更改 <mark>色彩</mark> 设置。                                                                                                    |
| 屏幕上无图像,并且电源 LED 每 0.5 至 1 秒闪<br>烁一次。 | 产品处于省电模式。                                                                                                    |
|                                      | 按键盘上的任意键或移动鼠标,返回到上一画面。                                                                                                    |
| 文本模糊。                                | 如果使用的是 Windows OS (例如 Windows 7、Windows 8 或 Windows 8.1):<br>转到 <b>控制面板 → 字体 → 调整 ClearType 文本</b> 并更改 <b>启用 ClearType</b> 。 |
| 视频播放不连贯。                             | 播放大容量的高清视频文件时可能会不连贯。 这可能是因为视频播放器没有针<br>对计算机资源进行优化。                                                                           |
|                                      | 请尝试在其他视频播放器上播放文件。                                                                                                    |

### 声音问题

| 问题           | 解决方案                                   |
|--------------|----------------------------------------|
| <br>没有声音。    | 检查音频线的连接或调节音量。                         |
|              | 检查音量。                                  |
| 音量过低。        | 调整音量。                                  |
|              | 如果将音量调至最高水平后声音仍然很小,请调整您 PC 声卡或软件程序的音量。 |
| 有视频,但没有声音。   | 如果使用 HDMI-DVI 线缆连接输入设备,则不能听到声音。        |
|              | 使用 HDMI 线缆或 DP 线缆连接设备。                 |
| 节目源设备问题      |                                        |
| 问题           | 解决方案                                   |
| PC 启动时,听到哔声。 | 如果 PC 在启动时发出蜂鸣声,请进行维修。                 |
| 其他问题         |                                        |

| 问题               | 解决方案                                                                                                    |
|------------------|----------------------------------------------------------------------------------------------------|
| ₷ಈ1和 ₷ಈ2 端口无法工作。 | USB 超级充电 功能设置为 开 时,USB 数据传输功能不可用。<br>要使用 USB 数据传输功能,转至 设置 → USB 超级充电, 选择一个特定的<br>USB 端口(USB1 或 USB2),然后选择 关。 |

# 问答

有关调整的更多说明,请参 阅 PC 或显示卡的用户手册。

| 问题        | 答案。    答案                                                                                                    |
|-----------|----------------------------------------------------------------------------------------------------|
| 如何更改刷新频率? | 设置显卡的刷新频率。                                                                                                    |
|           | <ul> <li>Windows XP:转到控制面板 → 外观和主题 → 显示 → 设置 → 高级 →</li> <li>监视器,然后调整监视器设置下的刷新频率。</li> </ul>                                      |
|           | <ul> <li>Windows ME/2000:转至控制面板 → 显示 → 设置 → 高级 → 监视器,</li> <li>然后调整监视器设置下的屏幕刷新频率。</li> </ul>                                      |
|           | <ul> <li>Windows Vista:转至控制面板 → 外观和个性化 → 个性化 → 显示设置</li> <li>→ 高级设置 → 监视器,然后调整监视器设置下的刷新频率。</li> </ul>                             |
|           | <ul> <li>Windows 7:转到控制面板 → 外观和个性化 → 显示 → 屏幕分辨率 →</li> <li>高级设置 → 监视器,然后调整监视器设置下的刷新频率。</li> </ul>                                 |
|           | <ul> <li>Windows 8(Windows 8.1):转到设置 → 控制面板 → 外观和个性化 →</li> <li>显示 → 屏幕分辨率 → 高级设置 → 监视器, 然后调整监视器设置下的刷<br/>新频率。</li> </ul>         |
| 如何更改分辨率?  | <ul> <li>Windows XP:转至控制面板 → 外观和主题 → 显示 → 设置,并调整分辨率。</li> </ul>                                                                   |
|           | ・ Windows ME/2000: 转至 <b>控制面板</b> $ ightarrow$ <b>显示</b> $ ightarrow$ <b>设置</b> ,并调整分辨率。                                          |
|           | • Windows Vista:转至 <b>控制面板 <math>\rightarrow</math>外观和个性化 <math>\rightarrow</math> 个性化 <math>\rightarrow</math> 显示器设置,并调整分辨率。</b> |
|           | • Windows 7:转至 <b>控制面板 → 外观和个性化 → 显示 → 调整分辨率</b> ,并调整分辨率。                                                                         |
|           | <ul> <li>Windows 8(Windows 8.1):转至设置 → 控制面板 → 外观和个性化 →</li> <li>显示 → 调整分辨率,并调整分辨率。</li> </ul>                                     |

| 问题        | 答案                                                                                                    |
|-----------|----------------------------------------------------------------------------------------------------|
| 如何设置省电模式? | <ul> <li>Windows XP: 在 PC 的控制面板 → 外观和主题 → 显示 → 屏幕保护程序</li> <li>设置或 "BIOS 安装"下设置省电模式。</li> </ul>             |
|           | <ul> <li>Windows ME/2000: 在 PC 的控制面板 → 显示 → 屏幕保护程序设置或</li> <li>"BIOS 安装"下设置省电模式。</li> </ul>                 |
|           | <ul> <li>Windows Vista: 在 PC 的控制面板 → 外观和个性化 → 个性化 → 屏幕</li> <li>保护程序设置或 "BIOS 安装"下设置省电模式。</li> </ul>        |
|           | <ul> <li>Windows 7:在 PC 的控制面板 → 外观和个性化 → 个性化 → 屏幕保护程</li> <li>序设置或 "BIOS 安装"下设置省电模式。</li> </ul>             |
|           | <ul> <li>Windows 8(Windows 8.1):在 PC 的设置 → 控制面板 → 外观和个性化 →<br/>个性化 → 屏幕保护程序设置或 "BIOS 设置"下设置省电模式。</li> </ul> |

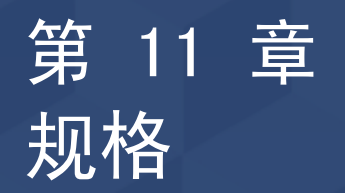

- 大小

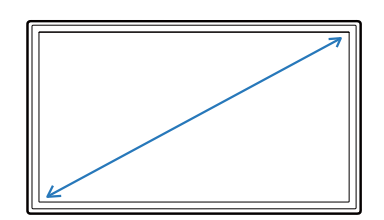

常规

- 显示面积

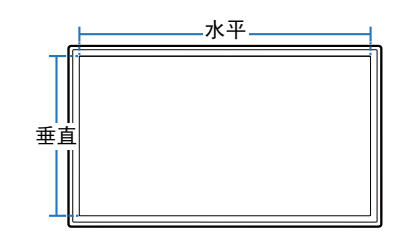

·尺寸(宽x高x深)

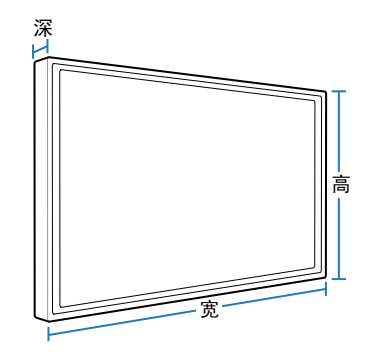

| 型号名称         |      | S34E790C                                                                               |
|--------------|------|----------------------------------------------------------------------------------------|
| 面板           | 大小   | 34 寸系列(34 英寸 / 86 厘米)                                                                  |
|              | 显示面积 | 79.722 厘米 (水平) x 33.372 厘米 (垂直)                                                        |
|              | 像素间距 | 0.023175 厘米 (水平) x 0.023175 厘米 (垂直)                                                    |
| 尺寸(宽x高x深)/重量 | 不带支架 | 82.15 x 36.40 x 5.15 厘米 / 7.4 千克                                                       |
|              | 带支架  | 最小: 82.15 x 45.20 x 27.55 厘米 / 9.9 千克                                                  |
|              |      | 最大: 82.15 x 55.20 x 27.55 厘米 / 9.9 千克                                                  |
| 最大像素时钟       |      | 319.75 MHz (DP)                                                                        |
| 电源           |      | AC 100 - 240 V <sup>~</sup> (+/- 10 %),50/60 Hz ± 3 Hz<br>不同国家或地区的标准电压有所不同,请参阅产品背面的标签。 |
| 信号接口         |      | HDMI、DP 端口                                                                             |

| 型号名称 |    | S34E790C                                                             |
|------|----|----------------------------------------------------------------------|
| 环境条件 | 操作 | 温度: 10℃ - 40℃(50°F - 104°F)<br>湿度: 10 % - 80 %,非冷凝                   |
|      | 存储 | 温度: −20℃ - 60℃(−4°F - 140°F)<br>湿度: 5 % - 95 %,非冷凝                   |
| 执行标准 |    | 天津三星电子有限公司: Q/12JD5970 彩色液晶显示器<br>中山东域电子有限公司: Q/DYDZ 01-2014 彩色液晶显示器 |

一 由于本产品的制造特性,在面板上每百万个像素中大约有 1 个像素(1ppm)可能会较亮或较暗。这不会影响产品性能。

— 本设备是B级信息技术类设备。

# 节能模式

如果本产品在特定的一段时间内没有使用,则省电功能会关闭屏幕并且电源 LED 灯闪烁。在省电模式下不会关闭电源。要重新开启 屏幕,请按键盘上的任意键或移动鼠标。只有将本产品连接到具有省电功能的 PC,省电模式才能运行。

| 节能模式  | 功耗(能源之星测试条件) | 省电模式  | 关闭电源(电源按钮) |
|-------|--------------|-------|------------|
| 电源指示灯 | 指示灯关闭        | 指示灯闪烁 | 指示灯开启      |
| 功耗    | 典型值 47 瓦     | 1 瓦   | 0.5 瓦      |

一 由于不同的操作环境或设置的更改,此处标明的功耗水平可能有所不同。

ENERGY STAR<sup>®</sup> 是美国国家环境保护局在美国的注册商标。
 能源之星功率采用当今 Energy Star<sup>®</sup> 标准规定的测试方法进行测量。

一 不支持 SOG (绿色同步)。

一要将功耗降至 0,请拔下电源线。如果长时间(度假期间等)不使用本产品,请拔掉电源线。

### 中国能效标识

| 型号名      | 能效等级 | 能源效率(cd/瓦) | 关闭状态能耗(瓦) |
|----------|------|------------|-----------|
| S34E790C | Ι    | 1.05       | 0. 5      |

— 依据国家标准: GB 21520-2008

一 产品无任何外接输入电源相连时才能实现零能耗

# 标准信号模式表

 由于显示屏的特性,为获得 最佳画面质量本产品只能为 每种屏幕尺寸设置一种分辨 率。使用除指定分辨率以外 的分辨率,可能会导致画面 质量下降。为此,建议选择 使用为产品指定的最佳分辨 率。

| 型号名称 |       | S34E790C                          |
|------|-------|-----------------------------------|
| 同步   | 行频    | 30 - 90 kHz (DisplayPort、HDMI)    |
|      |       | 29 - 61 Hz (DisplayPort)          |
|      |       | 24 - 61 Hz (HDMI)                 |
| 分辨率  | 最佳分辨率 | 3440 x 1440 @ 60 Hz (DisplayPort) |
|      |       | 3440 x 1440 @ 50 Hz (HDMI)        |
|      | 最大分辨率 | 3440 x 1440 @ 60 Hz (DisplayPort) |
|      |       | 3440 x 1440 @ 50 Hz (HDMI)        |

如果从 PC 传输的信号属于以下标准信号模式,屏幕将自动调整。如果 PC 传输的信号不属于标准信号模式,那么虽然电源 LED 开 启,但屏幕上可能无画面显示。如果出现此情况,请参阅显卡用户指南并根据下表更改设置。

| 分辨率             | 行频(kHz) | 场频(Hz)  | 像素时钟(MHz) | 同步极性(水平/垂直) |
|-----------------|---------|---------|-----------|-------------|
| IBM, 720 x 400  | 31.469  | 70. 087 | 28. 322   | -/+         |
| MAC, 640 x 480  | 35.000  | 66. 667 | 30. 240   | -/-         |
| MAC, 832 x 624  | 49. 726 | 74. 551 | 57. 284   | -/-         |
| MAC, 1152 x 870 | 68. 681 | 75.062  | 100.000   | -/-         |
| VESA, 640 x 480 | 31. 469 | 59.940  | 25. 175   | -/-         |
| VESA, 640 x 480 | 37. 861 | 72.809  | 31. 500   | -/-         |
| VESA, 640 x 480 | 37. 500 | 75.000  | 31. 500   | -/-         |
| VESA, 800 x 600 | 35. 156 | 56. 250 | 36.000    | +/+         |
| VESA, 800 x 600 | 37. 879 | 60. 317 | 40. 000   | +/+         |
| VESA, 800 x 600 | 48.077  | 72. 188 | 50.000    | +/+         |
| VESA, 800 x 600 | 46. 875 | 75. 000 | 49. 500   | +/+         |

- 行频

从屏幕的左边到右边扫描一 条线所需的时间称为水平周 期。水平周期的倒数称为行 频。行频单位为 kHz。

- 场频

面板每秒重复显示相同图像 数十次,您才能看到自然的 图像。该重复频率称为"垂 直频率"或"刷新频率", 以 Hz 表示。

| 分辨率                       | 行频(kHz) | 场频(Hz)  | 像素时钟(MHz) | 同步极性(水平/垂直) |
|---------------------------|---------|---------|-----------|-------------|
| VESA, 1024 x 768          | 48. 363 | 60. 004 | 65. 000   | -/-         |
| VESA, 1024 x 768          | 56. 476 | 70. 069 | 75. 000   | -/-         |
| VESA, 1024 x 768          | 60. 023 | 75. 029 | 78. 750   | +/+         |
| VESA, 1152 x 864          | 67. 500 | 75.000  | 108.000   | +/+         |
| VESA, 1280 x 720          | 45.000  | 60. 000 | 74. 250   | +/+         |
| VESA, 1280 x 800          | 49. 702 | 59.810  | 83. 500   | -/+         |
| VESA, 1280 x 1024         | 63. 981 | 60. 020 | 108.000   | +/+         |
| VESA, 1280 x 1024         | 79. 976 | 75. 025 | 135.000   | +/+         |
| VESA, 1440 x 900          | 55. 935 | 59. 887 | 106. 500  | -/+         |
| VESA, 1600 x 900 RB       | 60. 000 | 60. 000 | 108.000   | +/+         |
| VESA, 1680 x 1050         | 65. 290 | 59. 954 | 146. 250  | -/+         |
| VESA, 1920 x 1080         | 67. 500 | 60. 000 | 148. 500  | +/+         |
| CEA-861, 2560 x 1080      | 66.000  | 60. 000 | 198.000   | +/+         |
| VESA, 2560 x 1440 RB      | 88. 787 | 59. 951 | 241.500   | +/-         |
| VESA, 3440 x 1440 (30 Hz) | 43.819  | 29. 993 | 157. 750  | +/-         |
| VESA, 3440 x 1440 (50 Hz) | 73. 681 | 49. 987 | 265. 250  | +/-         |
| VESA, 3440 x 1440 (DP)    | 88. 819 | 59. 973 | 319. 750  | +/-         |

# RoHS

环境保护期限适用条件 环境温度: 0~40度 环境湿度: 10%~80%

我们承诺:

- 接收消费者寄回的或送回的报废产品。 具体地址请拨打: 400-810-5858 进行咨询。 注: 消费者承担邮寄,快递等相关费用。

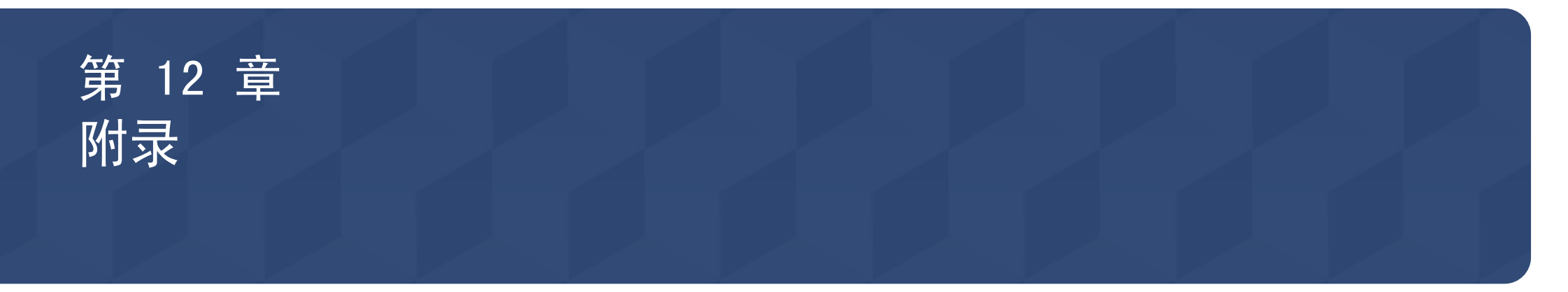

# 三星全球服务网

— 如果您对三星产品有任何咨询或建议,请联系三星客服中心

#### NORTH AMERICA

| U.S.A  | 1-800-SAMSUNG (726-7864) | http://www.samsung.com/us/support                                                                   |
|--------|--------------------------|----------------------------------------------------------------------------------------------------|
| CANADA | 1-800-SAMSUNG (726-7864) | http://www.samsung.com/ca/support<br>(English)<br>http://www.samsung.com/ca_fr/<br>support (French) |

#### LATIN AMERICA

| ARGENTINE | 0800-333-3733                                                                                             | http://www.samsung.com/ar/support |
|-----------|----------------------------------------------------------------------------------------------------|-----------------------------------|
| BOLIVIA   | 800-10-7260                                                                                               | http://www.samsung.com/cl/support |
| BRAZIL    | 0800-124-421 (Demais cidades e regiões)<br>4004-0000 (Capitais e grandes centros)                         | http://www.samsung.com/br/support |
| CHILE     | 800-SAMSUNG (726-7864)                                                                                    | http://www.samsung.com/cl/support |
| COLOMBIA  | Bogotá 600 12 72<br>Gratis desde cualquier parte del país 01 8000 112 112 ó<br>desde su celular #SAM(726) | http://www.samsung.com/co/support |

### LATIN AMERICA

| COSTA RICA  | 0-800-507-7267<br>00-800-1-SAMSUNG (726-7864) | http://www.samsung.com/latin/support<br>(Spanish)<br>http://www.samsung.com/latin_en/<br>support (English) |
|-------------|-----------------------------------------------|----------------------------------------------------------------------------------------------------|
| DOMINICA    | 1-800-751-2676                                | http://www.samsung.com/latin/support<br>(Spanish)<br>http://www.samsung.com/latin_en/<br>support (English) |
| ECUADOR     | 1-800-10-72670<br>1-800-SAMSUNG (72-6786)     | http://www.samsung.com/latin/support<br>(Spanish)<br>http://www.samsung.com/latin_en/<br>support (English) |
| EL SALVADOR | 800-6225                                      | http://www.samsung.com/latin/support<br>(Spanish)<br>http://www.samsung.com/latin_en/<br>support (English) |
| GUATEMALA   | 1-800-299-0013<br>1-800-299-0033              | http://www.samsung.com/latin/support<br>(Spanish)<br>http://www.samsung.com/latin_en/<br>support (English) |
| HONDURAS    | 800-27919267<br>800-2791-9111                 | http://www.samsung.com/latin/support<br>(Spanish)<br>http://www.samsung.com/latin_en/<br>support (English) |
| JAMAICA     | 1-800-234-7267<br>1-800-SAMSUNG (726-7864)    | http://www.samsung.com/latin_en/<br>support (English)                                                      |
| MEXICO      | 01-800-SAMSUNG (726-7864)                     | http://www.samsung.com/mx/support                                                                          |

### LATIN AMERICA

| NICARAGUA         | 001-800-5077267          | http://www.samsung.com/latin/support<br>(Spanish)     |
|-------------------|--------------------------|-------------------------------------------------------|
|                   |                          | support (English)                                     |
| PANAMA            | 800-7267<br>800-0101     | http://www.samsung.com/latin/support<br>(Spanish)     |
|                   |                          | http://www.samsung.com/latin_en/<br>support (English) |
| PARAGUAY          | 009-800-542-0001         | http://www.samsung.com/latin/support<br>(Spanish)     |
|                   |                          | http://www.samsung.com/latin_en/<br>support (English) |
| PERU              | 0-800-777-08             | http://www.samsung.com/pe/support                     |
| PUERTO RICO       | 1-800-682-3180           | http://www.samsung.com/latin/support<br>(Spanish)     |
|                   |                          | http://www.samsung.com/latin_en/<br>support (English) |
| TRINIDAD & TOBAGO | 1-800-SAMSUNG (726-7864) | http://www.samsung.com/latin/support<br>(Spanish)     |
|                   |                          | http://www.samsung.com/latin_en/<br>support (English) |
| URUGUAY           | 000-405-437-33           | http://www.samsung.com/latin/support<br>(Spanish)     |
|                   |                          | http://www.samsung.com/latin_en/<br>support (English) |
| VENEZUELA         | 0-800-SAMSUNG (726-7864) | http://www.samsung.com/ve/support                     |

### EUROPE

| AUSTRIA  | 0800 - SAMSUNG (0800 - 7267864)                                                                | http://www.samsung.com/at/support                 |  |  |
|----------|------------------------------------------------------------------------------------------------|---------------------------------------------------|--|--|
| BELGIUM  | 02-201-24-18                                                                                   | http://www.samsung.com/be/support<br>(Dutch)      |  |  |
|          |                                                                                                | http://www.samsung.com/be_fr/<br>support (French) |  |  |
| BOSNIA   | 051 331 999                                                                                    | http://www.samsung.com/support                    |  |  |
| BULGARIA | 800 111 31, Безплатна телефонна линия                                                          | http://www.samsung.com/bg/support                 |  |  |
| CROATIA  | 072 726 786                                                                                    | http://www.samsung.com/hr/support                 |  |  |
| CYPRUS   | 8009 4000 only from landline, toll free                                                        | http://www.samsung.com/gr/support                 |  |  |
| CZECH    | 800-SAMSUNG (800-726786)                                                                       | http://www.samsung.com/cz/support                 |  |  |
|          | Samsung Electronics Czech and Slovak, s.r.o. V Parku 2343/24, 148 00 - Praha 4                 |                                                   |  |  |
| DENMARK  | 70 70 19 70                                                                                    | http://www.samsung.com/dk/support                 |  |  |
| EIRE     | 0818 717100                                                                                    | http://www.samsung.com/ie/support                 |  |  |
| ESTONIA  | 800-7267                                                                                       | http://www.samsung.com/ee/support                 |  |  |
| FINLAND  | 030-6227 515                                                                                   | http://www.samsung.com/fi/support                 |  |  |
| FRANCE   | 01 48 63 00 00                                                                                 | http://www.samsung.com/fr/support                 |  |  |
| GERMANY  | 0180 6 SAMSUNG bzw.                                                                            | http://www.samsung.com/de/support                 |  |  |
|          | 0180 6 7267864*<br>(*0,20 €/Anruf aus dem dt.Festnetz, aus dem Mobilfunk<br>max. 0,60 €/Anruf) |                                                   |  |  |
| GREECE   | 80111-SAMSUNG (80111 726 7864) only from land line                                             | e http://www.samsung.com/gr/support               |  |  |
|          | (+30) 210 6897691 from mobile and land line                                                    |                                                   |  |  |

| EUROPE      |                                                                                          |                                   |
|-------------|------------------------------------------------------------------------------------------|-----------------------------------|
| HUNGARY     | 0680SAMSUNG (0680-726-786)<br>0680PREMIUM (0680-773-648)                                 | http://www.samsung.com/hu/support |
| ITALIA      | 800-SAMSUNG (800.7267864)                                                                | http://www.samsung.com/it/support |
| LATVIA      | 8000-7267                                                                                | http://www.samsung.com/lv/support |
| LITHUANIA   | 8-800-77777                                                                              | http://www.samsung.com/lt/support |
| LUXEMBURG   | 261 03 710                                                                               | http://www.samsung.com/support    |
| MONTENEGRO  | 020 405 888                                                                              | http://www.samsung.com/support    |
| NETHERLANDS | 0900-SAMSUNG (0900-7267864) (€ 0,10/Min)                                                 | http://www.samsung.com/nl/support |
| NORWAY      | 815 56480                                                                                | http://www.samsung.com/no/support |
| POLAND      | 0 801-172-678*<br>lub +48 22 607-93-33 *<br>* (koszt połączenia według taryfy operatora) | http://www.samsung.com/pl/support |
| PORTUGAL    | 808 20 7267                                                                              | http://www.samsung.com/pt/support |
| ROMANIA     | 08008 726 78 64 (08008 SAMSUNG ) Apel GRATUIT                                            | http://www.samsung.com/ro/support |
| SERBIA      | 011 321 6899                                                                             | http://www.samsung.com/rs/support |
| SLOVAKIA    | 0800 - SAMSUNG(0800-726 786)                                                             | http://www.samsung.com/sk/support |
| SLOVENIA    | 080 697 267<br>090 726 786                                                               | http://www.samsung.com/si         |
| SPAIN       | 0034902172678                                                                            | http://www.samsung.com/es/support |
| SWEDEN      | 0771 726 7864 (SAMSUNG)                                                                  | http://www.samsung.com/se/support |

### EUROPE

| SWITZERLAND | 0800 726 78 64 (0800-SAMSUNG) | http://www.samsung.com/ch/support<br>(German)<br>http://www.samsung.com/ch_fr/<br>support (French) |
|-------------|-------------------------------|----------------------------------------------------------------------------------------------------|
| UK          | 0330 SAMSUNG (7267864)        | http://www.samsung.com/uk/support                                                                  |

### CIS

| ARMENIA     | 0-800-05-555                                  | http://www.samsung.com/support                     |
|-------------|-----------------------------------------------|----------------------------------------------------|
| AZERBAIJAN  | 0-88-555-55-55                                | http://www.samsung.com/support                     |
| BELARUS     | 810-800-500-55-500                            | http://www.samsung.com/support                     |
| GEORGIA     | 0-800-555-555                                 | http://www.samsung.com/support                     |
| KAZAKHSTAN  | 8-10-800-500-55-500 (GSM:7799, VIP care 7700) | http://www.samsung.com/support                     |
| KYRGYZSTAN  | 8-10-800-500-55-500                           | http://www.samsung.com/kz_ru/<br>support           |
| MOLDOVA     | 0-800-614-40                                  | http://www.samsung.com/support                     |
| MONGOLIA    | 7-495-363-17-00                               | http://www.samsung.com/support                     |
| RUSSIA      | 8-800-555-55-55                               | http://www.samsung.com/ru/support                  |
| TADJIKISTAN | 8-10-800-500-55-500                           | http://www.samsung.com/support                     |
| UKRAINE     | 0-800-502-000                                 | http://www.samsung.com/ua/support<br>(Ukrainian)   |
|             |                                               | http://www.samsung.com/ua_ru/<br>support (Russian) |
| UZBEKISTAN  | 8-10-800-500-55-500                           | http://www.samsung.com/support                     |

### CHINA

| CHINA     | 400-810-5858    | http://www.samsung.com/cn/support                  |
|-----------|-----------------|----------------------------------------------------|
| HONG KONG | (852) 3698 4698 | http://www.samsung.com/hk/support<br>(Chinese)     |
|           |                 | http://www.samsung.com/hk_en/<br>support (English) |
| MACAU     | 0800 333        | http://www.samsung.com/support                     |

### S.E.A

| AUSTRALIA   | 1300 362 603                                | http://www.samsung.com/au/support |  |  |
|-------------|---------------------------------------------|-----------------------------------|--|--|
| INDONESIA   | 021-56997777                                | http://www.samsung.com/id/support |  |  |
|             | 08001128888                                 |                                   |  |  |
| JAPAN       | 0120-363-905                                | http://www.samsung.com/jp/support |  |  |
| MALAYSIA    | 1800-88-9999                                | http://www.samsung.com/my/support |  |  |
|             | 603-77137477 (Overseas contact)             |                                   |  |  |
| MYANMAR     | 01-2399888                                  | http://www.samsung.com/support    |  |  |
| NEW ZEALAND | 0800 726 786                                | http://www.samsung.com/nz/support |  |  |
| PHILIPPINES | 1-800-10-7267864 [PLDT]                     | http://www.samsung.com/ph/support |  |  |
|             | 1-800-8-7267864 [Globe landline and Mobile] |                                   |  |  |
|             | 02-4222111 [Other landline]                 |                                   |  |  |
| SINGAPORE   | 1800-SAMSUNG (726-7864)                     | http://www.samsung.com/sg/support |  |  |
| TAIWAN      | 0800-329999                                 | http://www.samsung.com/tw/support |  |  |
| THAILAND    | 0-2689-3232,                                | http://www.samsung.com/th/support |  |  |
|             | 1800-29-3232                                |                                   |  |  |
|             |                                             |                                   |  |  |

### S.E.A

| VIETNAM 1800 588 889 http://www.samsung.com/vn/support | VIETNAM | 1800 588 889 | http://www.samsung.com/vn/support |
|--------------------------------------------------------|---------|--------------|-----------------------------------|
|--------------------------------------------------------|---------|--------------|-----------------------------------|

### S.W.A

| BANGLADESH | 09612300300                                             | http://www.samsung.com/in/support |  |
|------------|---------------------------------------------------------|-----------------------------------|--|
| INDIA      | 1800 3000 8282 - Toll Free<br>1800 266 8282 - Toll Free | http://www.samsung.com/in/support |  |
| SRI LANKA  | 0094117540540<br>0094115900000                          | http://www.samsung.com/support    |  |

### MENA

| ALGERIA | 021 36 11 00             | http://www.samsung.com/n_africa/<br>support                                                         |  |
|---------|--------------------------|----------------------------------------------------------------------------------------------------|--|
| BAHRAIN | 8000-GSAM (8000-4726)    | http://www.samsung.com/ae/support<br>(English)<br>http://www.samsung.com/ae_ar/<br>support (Arabic) |  |
| EGYPT   | 08000-726786<br>16580    | http://www.samsung.com/eg/support                                                                   |  |
| IRAN    | 021-8255                 | http://www.samsung.com/iran/support                                                                 |  |
| JORDAN  | 0800-22273<br>06 5777444 | http://www.samsung.com/Levant/<br>support (English)                                                 |  |
| KUWAIT  | 183-CALL (183-2255)      | http://www.samsung.com/ae/support<br>(English)<br>http://www.samsung.com/ae_ar/<br>support (Arabic) |  |

### MENA

| MOROCCO      | 080 100 22 55                | http://www.samsung.com/n_africa/<br>support         |  |
|--------------|------------------------------|-----------------------------------------------------|--|
| OMAN         | 800-SAMSUNG (800 - 726 7864) | http://www.samsung.com/ae/support<br>(English)      |  |
|              |                              | http://www.samsung.com/ae_ar/<br>support (Arabic)   |  |
| PAKISTAN     | 0800-Samsung (72678)         | http://www.samsung.com/pk/support                   |  |
| QATAR        | 800-CALL (800-2255)          | http://www.samsung.com/ae/support<br>(English)      |  |
|              |                              | http://www.samsung.com/ae_ar/<br>support (Arabic)   |  |
| SAUDI ARABIA | 920021230                    | http://www.samsung.com/sa/support                   |  |
|              |                              | http://www.samsung.com/sa_en/<br>support (English)  |  |
| SYRIA        | 18252273                     | http://www.samsung.com/Levant/<br>support (English) |  |
| TUNISIA      | 80-1000-12                   | http://www.samsung.com/n_africa/<br>support         |  |
| TURKEY       | 444 77 11                    | http://www.samsung.com/tr/support                   |  |
| U.A.E        | 800-SAMSUNG (800 - 726 7864) | http://www.samsung.com/ae/support<br>(English)      |  |
|              |                              | http://www.samsung.com/ae_ar/<br>support (Arabic)   |  |

### AFRICA

| BOTSWANA       | 8007260000              | http://www.samsung.com/support               |  |  |
|----------------|-------------------------|----------------------------------------------|--|--|
| BURUNDI        | 200                     | http://www.samsung.com/support               |  |  |
| CAMEROON       | 7095-0077               | http://www.samsung.com/africa_fr/<br>support |  |  |
| COTE D' IVOIRE | 8000 0077               | http://www.samsung.com/africa_fr/<br>support |  |  |
| DRC            | 499999                  | http://www.samsung.com/support               |  |  |
| GHANA          | 0800-10077              | http://www.samsung.com/africa_en/            |  |  |
|                | 0302-200077             | support                                      |  |  |
| KENYA          | 0800 545 545            | http://www.samsung.com/support               |  |  |
| MOZAMBIQUE     | 847267864 / 827267864   | http://www.samsung.com/support               |  |  |
| NAMIBIA        | 08 197 267 864          | http://www.samsung.com/support               |  |  |
| NIGERIA        | 0800-726-7864           | http://www.samsung.com/africa_en/<br>support |  |  |
| RWANDA         | 9999                    | http://www.samsung.com/support               |  |  |
| SENEGAL        | 800-00-0077             | http://www.samsung.com/africa_fr/<br>support |  |  |
| SOUTH AFRICA   | 0860 SAMSUNG (726 7864) | http://www.samsung.com/support               |  |  |
| SUDAN          | 1969                    | http://www.samsung.com/support               |  |  |
| TANZANIA       | 0800 755 755            | http://www.samsung.com/support               |  |  |
| UGANDA         | 0800 300 300            | http://www.samsung.com/support               |  |  |
| ZAMBIA         | 0211 350370             | http://www.samsung.com/support               |  |  |

# 有偿服务情形 (消费者付费)

 在您请求维修时,无论产品是否在保修期内,我们都会就以下情况向您收取 维修技术员登门维修的费用。

#### 非产品缺陷

产品清洁、调整、说明、重新安装等。

- 如果维修技术员向您说明如何使用产品,或仅调整一些选项而不拆卸产品。
- 如果缺陷是由外部环境因素(互联网、天线、有线信号等)造成的。
- 如果重新安装产品,或在首次安装购买的产品后又另外连接设备。
- 如果要将产品搬到其它地点或房间而需要重新安装。
- 如果客户请求说明如何使用其他公司的产品。
- 如果客户请求说明如何使用网络或其他公司的程序。
- 如果客户请求为产品安装和设置软件。
- 如果维修技术员清除/清洁产品内部的灰尘或异物。
- 如果客户通过家庭购物或网上购物渠道购买产品后另外请求安装。

由于客户失误导致的产品损坏

由于客户操作不当或错误维修导致的产品损坏。 如果产品损坏是由以下原因导致的:

- 外力冲击或坠落。
- 使用 Samsung 未指定的配件或单独购买的产品。
- 由除 Samsung Electronics Co., Ltd. 外包维修公司或合作方以外的人员 进行维修。
- 由客户改造或维修产品。
- 使用产品时所连电压不正确或电源未经授权。
- 未遵循用户手册中的"注意"。

### 其他

- 由于自然灾害(闪电、火灾、地震、洪灾等)造成的产品故障。
- 如果可消耗的零部件(电池、墨粉、荧光灯、磁头、振动器、指示灯、过滤器、碳带等)全部用完。
- 客户在非产品缺陷的情况下请求维修,需要支付维修费。因此,请首先阅读 "用户手册"。

# 术语

| OSD(屏幕视控系统)<br>屏幕视控系统(OSD)可让您<br>配置屏幕设置,根据需要优<br>化图像质量。它可让您使用<br>屏幕上显示的菜单,来更改<br>屏幕亮度、色调、大小及其<br>他许多设置。 | 灰度 灰度是指颜色强<br>度的级别,用于显示从屏幕<br>上的较暗区域转变到较亮区<br>域时颜色的差异。对屏幕亮<br>度的变更以黑白变化程度表<br>示,而灰度是指介于黑色和<br>白色之间的中间区域。如果          | 点距 屏幕由红、绿、蓝<br>点组成。<br>点之间的距离越短,生成的<br>分辨率越高。点距是指相同<br>颜色的两点之间的最短距<br>离。点距单位为毫米。                | 场频一个图像由许多水<br>平线组成。垂直频率的测量<br>单位为 Hz,表示这些水平线<br>每秒可以形成的图像数。垂<br>直频率 60 表示每秒传输图<br>像 60 次。垂直频率也称为<br>"刷新频率",会影响屏幕 | 即插即用即插即用功能<br>允许在显示器和 PC 之间自<br>动交换信息,从而提供最佳<br>显示环境。<br>本显示器采用 VESA DDC(国<br>际标准)实现即插即用功<br>能。 |
|----------------------------------------------------------------------------------------------------|----------------------------------------------------------------------------------------------------|-------------------------------------------------------------------------------------------------|----------------------------------------------------------------------------------------------------|-------------------------------------------------------------------------------------------------|
| HUB HUB 装置是通过网<br>络连接的多个装置的共同连<br>接点。它用于连接单一网络<br>上的多个 PC、视频装置、办<br>公装置和/或 LAN。                         | 通过调整"伽马"来更改灰<br>度,则会更改屏幕上的中等<br>亮度。<br>扫描速率 扫描速率或<br>刷新频率是指屏幕刷新的频<br>率 当传输屏幕数据时 屏                                   | 行频显示器屏幕上显<br>示的字符或图像由许多个点<br>(像素)组成。像素由水平<br>线传输,然后这些水平线<br>以垂直方式排列来形成图<br>像。水平频率的测量单位为         | 闪烁。<br>分辨率 分辨率是指构成<br>屏幕的水平像素和垂直像素<br>的数量。它代表屏幕显示的<br>细度。分辨率越高,在屏幕<br>上显示的信息量越名。并适                               |                                                                                                 |
| 伽马"伽马"菜单调整<br>表示屏幕中间色调的灰度。<br>调整亮度可使整个屏幕更明<br>亮,但调整"伽马"仅使中<br>等亮度更亮。                                    | 幕会刷新以显示图像,但肉<br>眼看不到刷新。屏幕刷新的<br>次数称为扫描速率,测量单<br>位为 Hz。扫描速率 60Hz 表<br>示屏幕每秒刷新 60 次。屏<br>幕扫描速率取决于 PC 和显<br>示器中显示卡的性能。 | R112, 农小母炒往並小器併<br>幕上传输和显示水平线的次<br>数。水平频率 85 表示每秒<br>传输 85000 次水平线来组成<br>图像,水平频率以 85kHz 表<br>示。 | 合同时执行多项任务。<br>例如,1920 x 1080 分辨率<br>包含 1920 个水平像素(水<br>平分辨率)和 1080 条垂直<br>线(垂直分辨率)。                              |                                                                                                 |